EXTERNAL GUIDE

# HOW TO COMPLETE AND SUBMIT YOUR COUNTRY BY COUNTRY INFORMATION

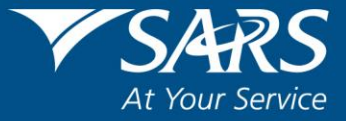

# **TABLE OF CONTENTS**

| 1  | PUR                                                           | POSE                                                                                                    | 4                                                                          |
|----|---------------------------------------------------------------|----------------------------------------------------------------------------------------------------|----------------------------------------------------------------------------|
| 2  | INTR                                                          | ODUCTION                                                                                                    | 4                                                                          |
| 3  | THE                                                           | CBC INFORMATION SUBMISSION                                                                                                    | 5                                                                          |
|    | 3.1<br>3.2<br>3.3<br>3.4                                      | PERSON REQUIRED TO SUBMIT THE CBC INFORMATION<br>COMPLETE THE CBC REPORT, THE MASTER AND LOCAL FILE<br>SUBMIT CBC REPORT, MASTER AND LOCAL FILE TO SARS<br>DETERMINE WHETHER THE DOCUMENTS WERE SUBMITTED SUCCESSFULLY                                                                        | 5<br>6<br>6                                                                |
| 4  | нои                                                           | / TO ACTIVATE THE CBC FUNCTIONALITY ON EFILING                                                                                                    | 8                                                                          |
|    | 4.1<br>4.2<br>4.3                                             | ACTIVATE COUNTRY-BY-COUNTRY FUNCTIONALITY ON EFILING<br>MANAGE EFILING USER RIGHTS<br>MANAGE USERS IN THE GROUP<br>4.3.1 REGISTER NEW USER                                                                                                    | 8<br>9<br>11<br>11                                                         |
| 5  | HOM                                                           | I TO ACCESS THE CBC FUNCTIONALITY ON EFILING                                                                                                    | 11                                                                         |
|    | 5.1                                                           | ERROR HANDLING ON EFILING                                                                                                    | 16                                                                         |
| 6  | HOM                                                           | / TO COMPLETE THE CBC01 FORM                                                                                                    | 19                                                                         |
|    | 6.1<br>6.2<br>6.3<br>6.4<br>6.4.3<br>6.5<br>6.6<br>6.7<br>6.8 | REPORTING ENTITY<br>CONTACT PERSON<br>ADDRESS<br>CBC REPORT<br>6.4.1 SUMMARY<br>6.4.2 REVENUE<br>SELECTION FOR CONSTITUENT ENTITIES<br>CONSTITUENT ENTITY<br>6.5.1 ADDRESS<br>6.5.2 BUSINESS ACTIVITIES<br>6.5.3 SAVE THE CBC01<br>ADDITIONAL INFORMATION<br>OTHER INFORMATION<br>DECLARATION | 19<br>21<br>22<br>23<br>24<br>24<br>25<br>25<br>26<br>28<br>30<br>31<br>31 |
| 7  | SUB                                                           | MIT THE CBC01 RETURN                                                                                                    | 31                                                                         |
| 8  | ном                                                           | TO SUBMIT THE MASTER AND LOCAL FILE                                                                                                    | 33                                                                         |
| 9  | Hov<br>For                                                    | / TO REQUEST A CORRECTION OF THE SUBMITTED CBC01<br>M, MASTER FILE AND OR LOCAL FILE                                                                                                    | 38                                                                         |
|    | 9.1<br>9.2<br>9.3                                             | REQUEST FOR CORRECTION FOR CBC01 REPORT<br>REQUEST FOR CORRECTION FOR SUPPORTING DOCUMENTS<br>COMMUNICATION FROM SARS                                                                                                    | 39<br>41<br>42                                                             |
| 10 | CRO                                                           | SS REFERENCES                                                                                                    | 44                                                                         |
| 11 | DEF                                                           | INITIONS AND ACRONYMS                                                                                                    | 45                                                                         |

| Date       | Version | Description                                       |
|------------|---------|---------------------------------------------------|
| 20-06-2020 | 6       | Updated to include the reportable XML data upload |

# 1 PURPOSE

- This guide in its design, development, implementation and review phases is guided and underpinned by the SARS values, code of conduct and the applicable legislation. Should any aspect of this guide be in conflict with the applicable legislation the legislation will take precedence.
- The purpose of this guide is to describe the Country by Country information requirements and also describe how to submit the CbC report and/or master file and or local files via eFiling. This guide is structured as follows:
  - Clarify the CbC information and declaration process;
  - How to access the CbC functionality on eFiling;
  - How to complete the CBC01 form;
  - How to upload the reportable data file;
  - How to submit the CBC01 form together with the master and local files;
  - How to submit the master and local file;
  - How to submit the required supporting documents; and
  - How to request a correction of your submitted CBC01 form and/or master and/or local file.

# 2 INTRODUCTION

- The definition of "International Tax Standard" has been amended in section 1 of the Tax Administration Act (TAA) to include the Country by Country (CbC) reporting standard of Multinational Enterprises (MNE). The regulations of this has been updated and documented under section 257 of the TAA. This update is as a result of the Action 13 Final Report issued from the OECD/G20 BEPS projects which was published on October 2015.
- The Action 13 Final Report prescribes that all MNE group companies must document their CbC report and submit it to their resident (home) tax administration at specified periods. The CbC report will then be exchanged by the resident (home) tax administration with the foreign tax administration where there is an existing treaty with South Africa.
- MNEs impacted are defined in the South African CbC regulations as having a total consolidated group revenue of more than R10 billion or €750 million. This is applicable when the Ultimate Parent entity submits the CbC report and is a tax resident within South Africa. Also this is applicable when a South African resident Constituent entity must submit the CbC report on behalf of the non-South African tax resident UPE.
- The CbC report submissions must be of the fiscal year preceding the reporting fiscal year. An example of this would be, for the financial year 2017, the MNE must submit financials of the preceding financial year, 2016. Also to note is that the CbC report must be submitted no later than 12 months after the last day of each reporting fiscal year of the MNE group beginning or after 1<sup>st</sup> January 2016.
- All the South African reporting MNE groups that must file the CbC report must also submit a master and/or local file to SARS when required in terms of section 25 of the TAA. The CbC report can be filed by either capturing the CBC01 form or by uploading a reportable file on eFiling. The reportable file format to be uploaded must be in XML structure and the applicable tools should be used to ensure that the data is aligned to the requirements as described in the external CbC Business Requirements Specification (BRS) available on the SARS website.

EXTERNAL GUIDE HOW TO COMPLETE AND SUBMIT YOUR COUNTRY BY COUNTRY INFORMATION GEN-ENR-01-G07

 Additionally, the master and /or local file must be prepared as per external Business Requirements Specification (BRS) available on the SARS website. This guide will describe how the MNE must submit the CbC report, master files and local files via eFiling to SARS.

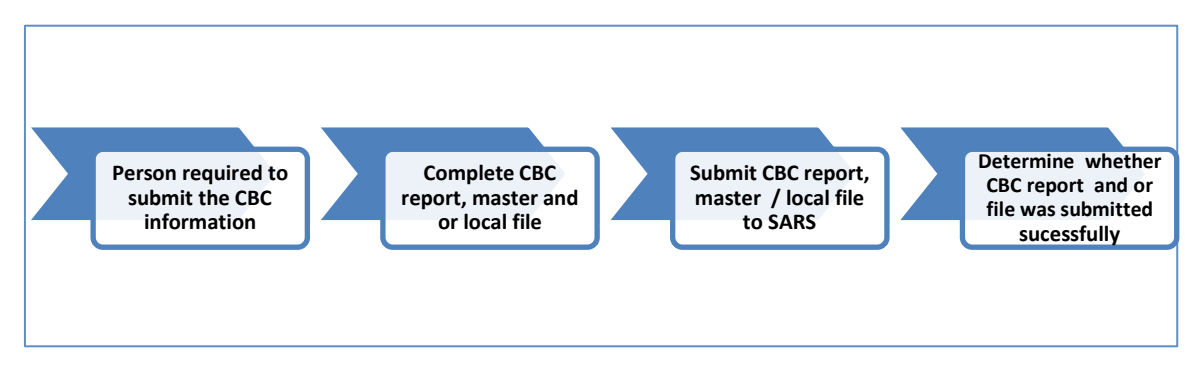

# 3 THE CBC INFORMATION SUBMISSION

Figure 1: CBC Information Submission Flow

#### 3.1 Person required to submit the CBC information

- The following MNEs, according to the South African CbC legislation, must submit the CbC report together with the master and local files:
  - A Reporting Entity (other than a Surrogate Parent Entity) that is a resident must submit a return in the form and containing the information specified in the BRS: CbC and Financial Data Reporting relating to a CbC Report, a master file and a local file.
  - Where a filing obligation exists in terms of paragraph 2 of Article 2 of the Countryby-Country Regulations and the exceptions under paragraph 3 of Article 2 do not apply, a resident that is a Constituent Entity as identified in paragraph 2 of Article 2, must submit a return in the form and containing the information specified in the BRS: CBC and Financial Data Reporting relating to a CBC Report, a master file and a local file.
- If the aggregate of a person's potentially affected transactions for the year of assessment, without offsetting any potentially affected transactions against one another, exceeds or is reasonably expected to exceed R100 million, and that person is a resident, the person must submit a return in the form and containing the information specified in the BRS: CbC and Financial Data Reporting relating to a:
  - Master file, where the ultimate holding company in respect of the Group that the person is a member of is a resident, or where a master file that substantially conforms with Annex I to Chapter V of the OECD Transfer Pricing Guidelines for Multinational Enterprises and Tax Administrations 2017 is prepared by any other entity within the Group that the person is a member of; and
  - Local file.

EXTERNAL GUIDE HOW TO COMPLETE AND SUBMIT YOUR COUNTRY BY COUNTRY INFORMATION GEN-ENR-01-G07

## 3.2 Complete the CBC report, the master and local file

- To complete the CbC report proceed as follows:
  - Determine whether the CbC report must be submitted, together with the master and local file, or the master or local file only.
  - Determine whether a reportable file will be uploaded or the CBC01 form will be completed.
    - If the MNE completes the CBC01 form, completion must be as per section 4 on this document.
    - If the MNE uploads the reportable file, prepare the file as per OECD CBC XML Schema document referenced on the External BRS. In addition, the MNE must also take into account SARS requirements in the BRS for completeness.
  - Prepare the master or local files for submission, as per requirements stipulated on the external BRS available on the SARS website.

#### 3.3 Submit CBC Report, master and local file to SARS

- The submission and declaration process of the CbC report can only be done via eFiling.
- Once the CbC Report, comprising of either completing the CBC-01 form or the reportable file (compiled and uploaded on eFiling) is validated as successful, the Reporting Entity must complete the declaration process.

# Note that you cannot declare the submission of the CbC report, unless the CbC Report which was submitted was successfully validated.

- Once the declaration has been completed and declared, the file will be reported as submitted and saved onto the SARS system.
- The Reporting Entity will then receive the acknowledgement of receipt for the CBC Report.
- Should you experience any challenges or queries during the submission process, kindly send an email: <u>Bus\_Sys\_CDSupport@sars.gov.za</u>. Ensure that the subject matter on your email reads: Country by Country.

Note that the CBC Report must be filed no later than 12 months after the last day of each reporting fiscal year of the MNE Group beginning on or after 1 January 2016.

#### 3.4 Determine whether the documents were submitted successfully

- Note the following before submittion:
  - The structure of the file upload must be submitted in an XML format or the Reporting Entity if preferable may capture the CbC01 form.

File Validations - These will be done in the sequence provided in the table below.
 If the file fails structure validations (File Response Code = 005), then a File Response Reason will be provided in the response file header.

| No  | Validation                                                                                                | File Response Reason                                                                                                   |
|-----|----------------------------------------------------------------------------------------------------|----------------------------------------------------------------------------------------------------|
| 001 | XML Schema Validation                                                                                     | One or more body items contain the incorrect number of fields, or the records were submitted in the incorrect sequence |
| 002 | XML Schema Elements Validation<br>i.e. invalid data type                                                  | One or more elements in the schema contains incorrect or missing data according to the XML Schema                      |
| 003 | The length and data validations/rules fails (i.e alphanumeric) maximum length and Numeric vs alphanumeric | One or more data elements do not comply with the format rules                                                          |
| 004 | File format i.e Word document uploaded instead of XML file                                                | Invalid file type uploaded                                                                                             |

- Once the CBC01 form and/or the documents (master or local files) have been submitted, note the following to determine whether your Country by Country information has been successfully submitted.
  - The representative will receive an email or SMS indicating that the Country by Country information has been submitted successfully.
  - Validations of the master and local files submitted will be done and the conclusions of these will be communicated via a letter which will be sent to the representative profile via eFiling. This letter will be either a rejection letter or an acceptance letter.
    - The representative must take note of the contents of the letter and respond to the rejection letter by re-submitting the master and or local file.
    - The communication on the letter will guide the representative on the requirements from the entity by SARS. Refer to section 7 on this document on how to request for correction of your submitted master and local files.

# Note that additional document may be requested. Upload the additional documents as detailed on this guide.

• For any challenges or queries experienced during this process, kindly send them to the following email address: <u>Bus\_Sys\_CDSupport@sars.gov.za</u>. Ensure that the subject matter on your email reads: Country by Country.

An MNE Entity that is required to submit the CbC Report and/or the master file and the local file to SARS, can submit via eFiling if the MNE meets the following conditions:

- Has an Income tax reference number or PAYE reference number applicable to the MNE Entity
- > Has an eFiling profile
- Is activated for the submission of CbC
- > Is responsible for submitting declarations
- Is able to view dashboards on eFiling in order to track status of submitted files

EXTERNAL GUIDE HOW TO COMPLETE AND SUBMIT YOUR COUNTRY BY COUNTRY INFORMATION GEN-ENR-01-G07

# 4 HOW TO ACTIVATE THE CBC FUNCTIONALITY ON EFILING

- This section will describe how to activate the CbC functionality on eFiling.
- On the SARS eFiling website, complete your **login** and **password** details on the relevant fields displayed on the screen and proceed by clicking on **login**.

| SARS<br>South African Revenue Service | E FILING<br>Welcome, please login<br>to SARS eFiling       |
|---------------------------------------|------------------------------------------------------------|
|                                       | Username<br>Forgot Your Username?<br>Forgot Your Password? |
| NEW LOOK<br>New SARS                  | Next Don't have an account? <u>Register</u>                |
|                                       | ASK A QUESTION?                                            |

#### 4.1 Activate Country-by-Country functionality on eFiling

• To activate the CbC tax product on eFiling, in the **Organisation** tab, select **Organisation Tax Type**. A list of all the tax types will be displayed.

|                        | Tax Office ALBERTON 🔻                                                                                                 |  |
|------------------------|----------------------------------------------------------------------------------------------------|--|
|                        | Please note that you will automatically be activated to receive SARS notices for this tax<br>type online.             |  |
| Tax Reference Number   | Insurance Payment                                                                                                    |  |
|                        | Reference Number                                                                                                    |  |
| Identification Number  | Tax Office ALBERTON V                                                                                                 |  |
|                        | Please note that you will automatically be activated to receive SARS notices for this tax<br>type online.             |  |
| My Profile             | Foreign Tax Information (FTI)                                                                                         |  |
|                        | Reference Number                                                                                                    |  |
|                        | Tax Office ALBERTON                                                                                                   |  |
| Organisation           | Please note that you will automatically be activated to receive SARS notices for this tax<br>type online.             |  |
| De sister New          | □ Mineral Royalties (MPR3)                                                                                            |  |
| Kegister New           | Reference Number                                                                                                    |  |
|                        | Tax Office ALBERTON T                                                                                                 |  |
| Change Details         | Please note that you will automatically be activated to receive SARS notices for this tax<br>type online.             |  |
| Banking Details        | Ø CBC                                                                                                    |  |
| 0                      | Reference Number                                                                                                    |  |
| Organisation Tax Types | Tax Office ALBERTON   Status: c.                                                                                      |  |
| Request Tax Types      | Please note that you will automatically be activated to receive SARS notices for this tax Successfully<br>type online |  |
| ISV Activation         | Providen Decent                                                                                                    |  |

EXTERNAL GUIDE HOW TO COMPLETE AND SUBMIT YOUR COUNTRY BY COUNTRY INFORMATION GEN-ENR-01-G07

• Select the CbC tax product, insert the **Reference Number** and the **Tax Office** at which income tax was registered.

Note that the reference number is your Income Tax number and the tax office is the geographical location of where you registered for Income Tax.

- Once done, click **Register** below the screen to finalise the activation process.
- Upon successful activation of the Country-by-Country tax type, the status next to the tax type will be indicated as **Successfully Activated**.

| Reference Num         | ber                                    |                              |
|-----------------------|----------------------------------------|------------------------------|
| Tax Off               | ice JOHANNESBURG V                     | Status:                      |
| Please note that you  | vill automatically be activated to red | ceive Successfully Activated |
| SARS notices for this | tax type online.                       |                              |

#### 4.2 Manage eFiling User Rights

- eFiling administrators for organisation and tax practitioner portfolios must ensure that the correct rights are allocated to users for Country-by-Country access in order for the functionality to be available.
- Click on Organisation, Rights Group and then Manage Groups.

| Identification Number        | SARS                             | E FILING            | Home User Organisations | Returns Dut    | ies & Levies Services | Tax Status Contact  | Log Out |
|------------------------------|----------------------------------|---------------------|-------------------------|----------------|-----------------------|---------------------|---------|
| My Profile                   | Portfolio                        | •                   | Taxpayer                | : Tax Practiti | oner                  |                     |         |
| rganisation                  | Group Details<br>Setup New Group |                     |                         |                |                       |                     |         |
| Bulk Registration            | Group Name                       | Authorisation Level | Access to Payments      | <u>Open</u>    | <u>Taxpayers</u>      | <u>Users</u>        |         |
| dmin Reports<br>ights Groups | System Default<br>1              | Submissions         | Yes                     | <u>Open</u>    | <u>Manage Payers</u>  | <u>Manage Users</u> |         |
| Manage Groups                |                                  |                     |                         |                |                       |                     |         |
| Organisation Setup           |                                  |                     |                         |                |                       |                     |         |
| ARS Registered Details       |                                  |                     |                         |                |                       |                     |         |
| Customs Registration         |                                  |                     |                         |                |                       |                     | _       |

Select **Setup New Group** in order to create a user group for the organisation.

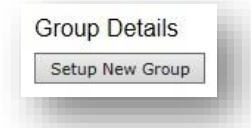

EXTERNAL GUIDE HOW TO COMPLETE AND SUBMIT YOUR COUNTRY BY COUNTRY INFORMATION GEN-ENR-01-G07

Complete the **Group Name**, applicable **Authorisation Level**, indicate if **Access to Payments** should be granted on eFiling and ensure that the correct **Tax Types** are selected. Ensure that you activate the CbC option on the tax type as indicated below.

| Group Name                                              |                                                                                                    |
|---------------------------------------------------------|----------------------------------------------------------------------------------------------------|
| Authorisation Level                                     | Submissions V                                                                                                    |
| Access To Payments                                      |                                                                                                    |
| Tax Types                                               | Provisional Tax (IRP6) VAT201 Grganisation Income Tax (ITR14/IT12EI/ITR12T) Individual Income Tax (ITR12) Employee's Tax (EMP201) IT56 - Secondary Tax On Companies (STC) EMP501 - Submission Customs Agent Statistic Agent VAT Admin Penalty Transfer Duty AA88 Agent Appointment – Banks Dividends Withholding Tax (DWT) AA88 Agent Appointment – Employers AA88 Agent Appointment - Other Tax Compliance Status Tax Compliance Status Tax Compliance Status Tax Compliance Status Tax Compliance Status Tax Compliance Status Tax Compliance Status Tax Compliance Status Tax Compliance Status Compliance Status Compliance Status Compliance Status Compliance Status Compliance Status Compliance Status Compliance Status Compliance Status Compliance Status Compliance Status Compliance Status Compliance Status Compliance Contribution Compliance Compliance Compl |
| Do you want to import taxpayers from an existing group? | ○ Yes ● No                                                                                                    |
|                                                         | Add Delete Group Back Check All Uncheck All                                                                                                    |

• Once all the relevant information has been completed, click the Add button to create the group.

| Add | Delete Group | Back | Check All | Uncheck All |
|-----|--------------|------|-----------|-------------|
|-----|--------------|------|-----------|-------------|

• The new group will be listed on the Group Details page.

| Group Name         | Authorisation Level | Access to Payments | <u>Open</u> | <u>Taxpayers</u> | <u>Users</u> |
|--------------------|---------------------|--------------------|-------------|------------------|--------------|
| System Default     | Submissions         | Yes                | <u>Open</u> | Manage Payers    | Manage Users |
| Completions        | Completions         | Yes                | <u>Open</u> | Manage Payers    | Manage Users |
| ICS                | Submissions         | No                 | Open        | Manage Pavers    | Manage Users |
| Country by Country | Submissions         | No                 | Open        | Manage Payers    | Manage Users |

• The **Group Details** page will be displayed, click the **Open** hyperlink.

| roup Name     | Authorisation Level | Access to Payments | Open | Taxpayers     | Users        |
|---------------|---------------------|--------------------|------|---------------|--------------|
| /stem Default | Submissions         | Yes                | Open | Manage Pavers | Manage Users |

#### 4.3 Manage users in the group

• The administrator maintains users within the group who would be responsible for submission of the CbC Reports.

#### 4.3.1 Register new user

• To register a new user, the administrator must click user tab and Invite user. Complete all relevant information about the user and select Register to proceed.

| entification Number                | Invite a User                                                                                                    |
|------------------------------------|----------------------------------------------------------------------------------------------------|
| My Profile                         | Inviting a user means inviting a person that already has an eFiling profile. A notification will be sent to the user being invited via SMS or email, with instructions on how to accept your invite. |
| r                                  | Identification Type                                                                                                    |
| invite User                        | South African ID v                                                                                                    |
| Change Details                     | ID Number                                                                                                    |
| Change Own Password                | Surname                                                                                                    |
| Change Website Profile             | Portfolio Name                                                                                                    |
| Delete User                        | The request name filled in will be shown to the requested user.                                                                                                    |
| My Administrators                  | This name will default to their portfolio name upon acceptance of this invitation.                                                                                                    |
| Unlock Account / Reset<br>Password |                                                                                                    |

• Refer to the eFiling registration guide for details on how to finalize **User Access Rights** on eFiling. The name of the external guide is GEN-ELEC-18-G01 - How to Register for eFiling and Manage Your User Profile - External Guide which is available on the SARS website.

# 5 HOW TO ACCESS THE CBC FUNCTIONALITY ON EFILING

- This section will describe how to access the CbC functionality on eFiling. Note that the report is referred to as the CBC01 form. The user must be registered as a representative of the related organisation portfolio. A tax practitioner can also submit the report on behalf of their client.
- After login into eFiling, the eFiling landing page will be displayed.

EXTERNAL GUIDE HOW TO COMPLETE AND SUBMIT YOUR COUNTRY BY COUNTRY INFORMATION GEN-ENR-01-G07

|                   | SARS @Fil        | ING Home           | e User    | Organisations       | Returns    | Duties & Levies | Services      | Tax Status | Contact Lo  | yg Ou |
|-------------------|------------------|--------------------|-----------|---------------------|------------|-----------------|---------------|------------|-------------|-------|
| Ŭ                 | Portfolio        | Tax                | kpayer    |                     | : Tax F    | ractitioner     |               |            |             |       |
| Reference Number  |                  |                    |           | -                   |            |                 | ente          |            |             | -     |
| tification Number |                  |                    |           |                     |            |                 |               |            |             |       |
| y Profile         |                  |                    |           |                     |            |                 |               |            |             |       |
| Correspondence    | Taxpayers        |                    |           |                     |            |                 |               |            |             |       |
| ns Issued         |                  | Name               | R         | egistration or ID n | number     | Tax R           | eference Numb | ber        | Q           |       |
| ns History        |                  |                    |           |                     |            |                 |               |            |             |       |
| ns Search         | Name of Taxpayer | Company/ ID Number | Reference | Number L            | ast Return | Filled I        | Last Accessed | Actions    |             |       |
| Party Data        | Balloch, KA (Mr) |                    |           | -                   |            | -               |               | View T     | axpayer     |       |
|                   | BARRY, CBD (Mr)  |                    |           |                     |            |                 |               | View       | Daver UESTI | ON?   |

- Click on the **Returns** button displayed on the main menu.
- Click on the **Country by Country Reporting** button displayed on the left menu.
- The following two menu options will be displayed:
  - Submit New Declaration This button should be selected when submitting a new declaration or to view a saved CBC01 return or uploaded XML file.
  - Submitted Declarations This option should be selected to view filed/submitted returns and files. This option should also be used when Requesting for Correction of your submitted files or return.

| SARS Correspondence         |                              | Home User     | Organisations | Returns Duties & | Levies Services Tax S | latus Contact Log O   |
|-----------------------------|------------------------------|---------------|---------------|------------------|-----------------------|-----------------------|
| Returns Issued              | Portfolio                    | Taxpayer      |               | Tax Practition   | er (KR)               |                       |
| Returns History             |                              |               |               | -                | eftel                 |                       |
| Returns Search              | Submit New Declaration (CBC) |               |               |                  |                       |                       |
| 'hird Party Data            |                              |               |               |                  |                       | 2020 V Request Return |
|                             | Name                         | Reference Num | Period        | Return Type      | <u>Status</u>         | Open                  |
| ountry by Country Reporting |                              |               | 2019          | CBC              | Saved on 21/11/2019   | Open                  |
| Submit New Declaration      |                              |               | 2018          | CBC              | Saved on 23/11/2019   | Open                  |
| Submit New Declaration      |                              |               | 2017          | CBC              | Saved on 28/09/2017   | Open                  |
| Submitted Declaration       |                              |               | 2016          | CBC              | Saved on 22/11/2019   | Open                  |
|                             | 1                            |               |               |                  |                       |                       |
| on-Core Taxes               | ·                            |               |               |                  |                       |                       |
| ayments                     |                              |               |               |                  |                       |                       |
| dditional Payments          |                              |               |               |                  |                       |                       |
|                             |                              |               |               |                  |                       |                       |

- Select Submit New Declaration
- The Submit new declaration (CbC) page will be displayed

EXTERNAL GUIDE HOW TO COMPLETE AND SUBMIT YOUR COUNTRY BY COUNTRY INFORMATION GEN-ENR-01-G07

|             |                            |        |             |        | 2018 V Request Return |
|-------------|----------------------------|--------|-------------|--------|-----------------------|
| lame        | Reference Num              | Period | Return Type | Status | Open                  |
| Records ava | ilable for your selection. |        |             |        |                       |

- Select the appropriate fiscal year of submission by clicking on the drop down list arrow displayed besides the **Request Return** button. Refer to the SA CbC Regulations on guidelines pertaining to the Reporting Fiscal Year.
- Once the appropriate fiscal year has been selected, click on the **Request Return** button.

|  | Deferrers New | Desired | Datum Tara | Channel | 0 |
|--|---------------|---------|------------|---------|---|
|--|---------------|---------|------------|---------|---|

• The Country by Country Reporting Work Page will be displayed.

| reporting Endey Nan | le     |        |            |         |      |              |           |        | Saved  |   |  |
|---------------------|--------|--------|------------|---------|------|--------------|-----------|--------|--------|---|--|
| ax Reference        |        |        | ,          |         |      |              |           |        |        |   |  |
| orm Type            |        |        |            |         |      |              |           |        |        |   |  |
|                     |        |        |            | CBC     |      |              |           |        |        |   |  |
| Reporting Period    |        |        |            | 2010    |      |              |           |        |        |   |  |
|                     |        |        |            | 2019    |      |              |           |        |        |   |  |
|                     |        |        |            |         |      |              |           |        |        |   |  |
| Form Type           | Туре   | Status | Date       | Version | Last | t Updated By | Curren    | t XML  | Errors |   |  |
| CBC Submission      | Form   | Saved  | 2019/11/21 | 1       | A va | in der Vyver |           |        |        |   |  |
| ack to Search       |        |        |            |         |      |              |           |        |        |   |  |
|                     |        |        |            |         |      |              |           |        |        | 8 |  |
|                     |        |        |            |         |      |              |           |        |        |   |  |
| SUPPORTING DOCL     | IMENTS |        | STATUS     |         | TYPE | DATE         | SIZE (Kb) | NO. OF | DOCS   |   |  |

• To open and complete the CBC Report, click on the **CbC Submission** hyperlink. The following screen will be displayed.

| Me   | thod of Submission                                                                    |
|------|---------------------------------------------------------------------------------------|
| Wha  | at is a CBC01 Form or OECD XML:                                                       |
| CBC  | Form:                                                                                 |
| the  | DECD schema requirements on eFiling.                                                  |
| OEC  | D XML:                                                                                |
| The  | OECD XML is an XML file that enables the upload of CbC schema<br>irrements on eFiling |
| requ | nemena or er mig.                                                                     |
| Plea | ise note that you may only use one of the available methods to file                   |
| You  | - CDC Report.                                                                         |
|      | Complete CBC Form Upload OECD XML file                                                |
|      |                                                                                       |
|      |                                                                                       |
|      |                                                                                       |
|      |                                                                                       |
|      |                                                                                       |
|      |                                                                                       |
|      |                                                                                       |
|      |                                                                                       |

Note that you must select your preferd method of submitting the CbC report. Choose one of the following submission methods:

- Complete CBC Form HTML5 electronic CBC01 form that enables the manual capturing of the OECD schema requirements on eFiling.
- > Upload OECD XMLFile XML file that enables the uploading of CbC schema requirements on eFiling.
- If **Complete CbC Form** is selected, the CBC01 form will be opened.

| 7 J/41                              | (S C    | ountry by  | Coun | ту Кер                                                  | orting (           | (JaJ)                |            | Period<br>(CCYYMMDD) | 20160225 | 2                     | CBC0. |
|-------------------------------------|---------|------------|------|---------------------------------------------------------|--------------------|----------------------|------------|----------------------|----------|-----------------------|-------|
|                                     | Ver     | sion:3.1.5 |      |                                                         |                    |                      |            |                      |          |                       |       |
| eporting Entity<br>egistered<br>ame |         |            |      |                                                         |                    |                      |            |                      |          |                       |       |
| ading Name                          |         |            |      |                                                         |                    |                      |            |                      |          |                       |       |
| ompany Reg<br>o.                    |         |            |      | Issued by<br>Country                                    | ZA                 | Tax Ref No           |            |                      |          | Issued by<br>Country  | ZA    |
| IIN No                              |         |            |      |                                                         |                    | Issued by<br>Country |            |                      |          |                       |       |
| eporting Role                       | Select  |            | •    | Resident<br>Country code<br>(e.g. South<br>Africa = ZA) | Select<br>Deletion | •                    | Unique No. |                      |          | Record Status:Correct | on    |
| ontact Person [                     | Details |            |      |                                                         |                    |                      |            |                      |          |                       |       |
| rst Names                           |         |            |      |                                                         |                    |                      |            |                      |          |                       |       |
| urname                              |         |            |      |                                                         |                    |                      |            |                      |          |                       |       |
| is Tel No. 1                        |         |            |      | Bus Tel No. 2                                           |                    |                      |            | Cell No.             |          |                       |       |

• Complete the **CBC01 form** displayed.

EXTERNAL GUIDE HOW TO COMPLETE AND SUBMIT YOUR COUNTRY BY COUNTRY INFORMATION GEN-ENR-01-G07

- Proceed as per section 6 below of this guide to assist on the requirements of all the form fields.
- If **Upload OECD XMLFile** is selected, the file explorer window will be displayed.

| Identification Number        | Country by Country Reporting Work Page           | C Open                      | ×                             |
|------------------------------|--------------------------------------------------|-----------------------------|-------------------------------|
| My Profile                   | Cre                                              | Desktop >                   | - 4 Search Desktop P          |
|                              | Tax Antonica                                     | Met Organize - New folder   | II • 🔟 🙆                      |
|                              | Form Type                                        | What Favorites Name         | <u></u>                       |
| ARS Correspondence           | Reporting Period                                 | A CB Desktop                | E                             |
| Returns Issued               |                                                  | the C Recent Places CBC doc |                               |
| Returns History              | VECONTRYPO Type State<br>CEC.Schmittige Form Sav | Plea: Documents 2           |                               |
| Returns Search               | Back to Search                                   | E Pictures                  |                               |
| hird Party Data              | SUPPORTING DOCUMENTS                             | sta Computer                |                               |
| Country by Country Reporting | CEC. Pacuments                                   | File name:                  | All Files     Open     Cancel |
| Submit New Declaration       |                                                  |                             |                               |
| Submitted Declaration        |                                                  |                             | close                         |
| Non-Core Taxes               |                                                  |                             |                               |
| Ion-Core Taxes               |                                                  |                             | ٢                             |

- Navigate to find your file on your local device.
- Select the applicable file to upload.
- Select the upload button for the file to be uploaded.

Note the following when selecting your reportable file to upload.

- > Select the upload button to upload the file.
- Validations will be applied to your uploaded file. If any errors are detected on the file, they will be presented for your attention. If there are no errors on your file, your XML file will display as ready to be declared. You must accept the declaration to finalise your submission process.

| l declare that:<br>I have dis | The informatin furnished in th<br>closed in full the amouts duri | is form is true and correct in very aspec<br>ing the period covered by this decaration | t; and<br>i. |
|-------------------------------|------------------------------------------------------------------|----------------------------------------------------------------------------------------|--------------|
| I have rea                    | ave necessary records to supp<br>id and understand the above     | declaration.                                                                           |              |
|                               | Decline                                                          | Accept                                                                                 |              |

- A declaration will be displayed. Click on one of the following options:
  - Click on Accept to complete your submission
  - Click on **Decline** to cancel the submission

EXTERNAL GUIDE HOW TO COMPLETE AND SUBMIT YOUR COUNTRY BY COUNTRY INFORMATION GEN-ENR-01-G07

• If Accept is selected, the following message will be displayed:

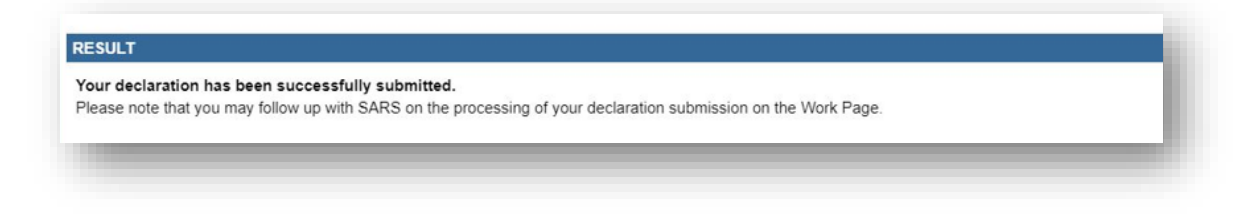

#### 5.1 Error Handling on eFiling

#### **eFiling File Status**

Once the XML File or the CbC01 form has been submitted through to eFiling, the CbC Report is validated against the CbC XML Schema requirements and the report will either pass or fail the validations. If the CbC Report passes the validation, then it will be stored for further transmission with other tax jurisdiction and the file status on eFiling will be "Filed". However, if the file does not pass the file validations, status is intended to change to "File Rejected". This will not be a case and the issue will be rectified by SARS timeously. The User submitting on behalf of the Reporting Entity is required to refer to the file/report line activity on the eFiling work page and not the submission status on the work page. Please refer to the extract below:

| Tax Reference Number     Form Type       Identification Number     Form Type       My Profile     CBC       Form Type     Type       SARS Correspondence     File       Request For Correction     Back to Search       Returns Issued     SUPPORTING DOCUMENTS                                                                                                    |
|----------------------------------------------------------------------------------------------------|
| Identification Number     CBC       My Profile     Correspondence       Request For Correction     Back to Search       Sturms Issued     SupPortIng Documents                                                                                                    |
| My Profile         Form Type         Type         Status         Date         Version         Last Updated By         Current XML         Errors           CBC File         File         Filed through eFiling         2020/06/05         1         Download         Errors           NRS Correspondence         Request For Correction         Back to Search         Image: Support Time Documents         Status         Type         Date         Version         Last Updated By         Current XML         Errors         Date         Errors         Errors |
| Form Type         Type         Status         Date         Version         Last Updated By         Current XML         Errors           ARS Correspondence         File         File         File         File         Type         Status         Download         Errors         Download         Errors           eturns Issued         SUPPORTING DOCUMENTS         STATUS         Type         DATE         SUZE (Kb)         NO. OF DOCS                                                                                                    |
| ARS Correspondence Request For Correction Back to Search eturns Issued SUPPORTING DOCUMENTS STATUS TYPE DATE SIZE (Kb) NO. OF DOCS                                                                                                    |
| SUPPORTING DOCUMENTS STATUS TYPE DATE SIZE (Kb) NO. OF DOCS                                                                                                    |
|                                                                                                    |
| teturns History                                                                                                    |
| aturns Soarch                                                                                                    |
|                                                                                                    |
|                                                                                                    |

#### **File Error Validation**

SARS requires that the user reporting on behalf of the Reporting Entity ensure adherence to the OECD CbC XML schema requirements. Therefore, it is required that the Reporting Entity filing their CbC Report through the submission of the CbC XML must use scem validation tool to validate the XML prior to uploading the file on eFIling. The recommended various schema validation tools are available on the below link: https://www.w3.org/wiki/XML\_Schema\_software

#### Validations on the Document Reference ID

In order to ensure that a message and a record can be identified and corrected, the MessageRefID and DocRefID must be unique in space and time (i.e. there must be no other message or record in existence that has the same reference identifier). The MessageRefID identifier can contain whatever information the sender uses to allow identification of the particular record but should start with the country code of the sending jurisdiction, followed by the year to which the data relates and then a dash before a unique identifier.

[In case the CbC XML Schema is used for domestic reporting, the sending Reporting Entity should ensure that a unique identifier is created in line with the above explanations, which could be complemented by a Reporting Entity identification number, provided by the Competent Authority of the Tax Jurisdiction of the Reporting Entity.]

SARS requires that the Reporting Entity should continue to follow the guidelines provided on the OECD CbC XML Schema when generating the DocRefID. In addition to that the following logic must be adhered to by the MNEs in sequence:

| Sequence             | Description    | Example | Validation | Business Rule                                                                                                    |
|----------------------|----------------|---------|------------|----------------------------------------------------------------------------------------------------|
| Character 1 to 2     | Country code   | ZA      | Yes        | Same as Reporting<br>Entity Country Code                                                                                                    |
| Characters 3<br>to 6 | Reporting year | 2020    | Yes        | <ul> <li>They are only<br/>digits/numbers –<br/>Validation remains</li> <li>They must be the<br/>same as the<br/>reporting period<br/>year – validation<br/>remains</li> </ul> |
| Character 7          | Hyphen         | -       | Yes        | It must be a hyphen -                                                                                                    |

| Character 8 to<br>17                  | Tax Identification<br>Number (Tax<br>reference number)<br>of the Reporting<br>Entity                                                                                                    | 123456790                                             | Yes | It must be 10<br>characters   |
|---------------------------------------|----------------------------------------------------------------------------------------------------|-------------------------------------------------------|-----|-------------------------------|
| Character 18<br>Character 19<br>to 54 | Hyphen<br>Unique identifier<br>which can be<br>generated by the<br>Reporting Entity. It<br>has been<br>recommended that<br>the number must be<br>GUID generated<br>number. The GUID<br>portion is a<br>standard 36<br>characters. The<br>total length of the<br>field is 54<br>characters. | -<br>E7D34B6C-<br>7337-4669-<br>B216-<br>0087680C999E | Yes | It must be a hyphen -<br>GUID |

The unique identifier in the DocRefID is used by the sending Competent Authority [or the Reporting Entity] to identify a unique record and is composed of the country code of the sending jurisdiction, followed by the year to which the data relates and then a dash before a unique identifier. e.g. LU2019 286abc123xyz

This DocRefID indicates that Luxembourg is the sending country, the data relates to the fiscal year 2019 [of the Reporting Entity] and the unique identifier is "286abc123xyz".

|                      | The second second | A CONTRACTOR OF CONTRACTOR OFON OFONTO OFONO OFONTO OFONTO OFONTO OFONTO OFONTO OFONTO OFONTO OFONTO |                             |                       |    |                      |               |                      | _  |
|----------------------|----------------------------------------------------------------------------------------------------|----------------------------------------------------------------------------------------------------|-----------------------------|-----------------------|----|----------------------|---------------|----------------------|----|
| Tax Reference Number | Reporting Entity<br>Registerest<br>Name                                                                                                    |                                                                                                    | 2                           |                       |    |                      |               |                      |    |
| dentification Number | Trading Name                                                                                                    |                                                                                                    |                             |                       |    |                      |               |                      |    |
| My Profile           | Company Reg                                                                                                    |                                                                                                    |                             | lanued by<br>Country  | ZA | Tax Ref No           |               | Insued by<br>Country | ZA |
| ABC Contestonedures  | PAYE Ref No.                                                                                                    |                                                                                                    |                             | Intered by<br>Country |    |                      |               |                      |    |
| etures bened         | GIN No                                                                                                    |                                                                                                    |                             |                       |    | fasued by<br>Country |               |                      |    |
| eturns History       | Reporting Role S                                                                                                    | Select •                                                                                                    | Resident<br>Country code    | Select                |    | Unique No.           | Record Status | oriention Deletio    |    |
| leturns Search       |                                                                                                    |                                                                                                    | (e.g. South<br>Africa = ZA) |                       |    |                      |               |                      |    |

# 6 HOW TO COMPLETE THE CBC01 FORM

• The following section will unpack the CBC01 form and highlight what information is required when completing the form. Kindly complete as suggested on this section.

#### 6.1 Reporting Entity

| Reporting Entity |                                                         |          |                      |            |                       |     |
|------------------|---------------------------------------------------------|----------|----------------------|------------|-----------------------|-----|
| egistered<br>ame |                                                         |          |                      |            |                       |     |
| ading Name       |                                                         |          |                      |            |                       |     |
| ompany Reg       | Issued by<br>Country                                    |          | Tax Ref No           |            | Issued by<br>Country  |     |
| N No             |                                                         |          | Issued by<br>Country |            |                       |     |
| porting Role     | Resident<br>Country code<br>(e.g. South<br>Africa = ZA) | Deletion | •                    | Unique No. | Record Status:Correct | ion |

- **Reporting Period:** The end of the fiscal year will be pre-populated based on the year selected previously.
- **Registered Name:** This field will be pre-populated with the registered name of the organisation.
- **Trading Name:** This field will be pre-populated with the trading name of the organisation.
- **Company Reg No:** This field will be pre-populated with the company registration number of the organisation.
- **Issued by Country:** This field will be pre-populated with the country code linked to the company registration number.
- **Tax Ref No:** This field will be pre-populated with the tax reference number of the organisation.
- **Issued by Country:** This field will be pre-populated with the country code linked the tax reference number.

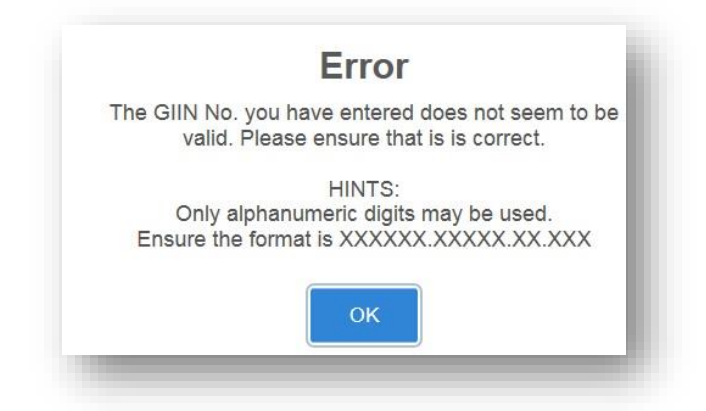

- **Issued by Country:** This field will be pre-populated with the country in which the Giin number was created.
- **Reporting Role:** Select the reporting role of the organisation from the following options:

Note that this field is mandatory for completion.

#### Ultimate Parent Entity –

- A constituent entity of an MNE Group that owns directly or indirectly sufficient interest in one or more other constituent entity. This entity is required to prepare the consolidated financial statements under the accounting principles generally applied in its jurisdiction of tax residence. It would be required if its equity interests were traded on a public securities exchange in its jurisdiction of tax residence.
- Surrogate Parent Entity
  - One constituent entity of the MNE Group that has been appointed, as a sole substitute for the Ultimate Parent Entity to file the Country by Country Report in that Constituent Entities jurisdiction of tax residence, on behalf of MNE Group.
- Local Filing
  - The Local Filing should be selected when the tax jurisdiction of the Reporting Entity has mandated the use of the CBC XML schema for local filing of CBC Reports and if such local filing is required on the basis of the domestic legislation of the jurisdiction of the Reporting Entity.
- **Record Status:** This field is only applicable when the CBC01 form is being revisited for editing purposes per applicable container. Note that it will be un-editable upon the initial completion of the form. To re-edit the information on the **Reporting Entity** container, select one of the following:
  - Correction To correct information completed on this container / section of the form.
  - Deletion To delete information completed on this container section of this form.
- **Unique Number:** This number may / may not be pre-populated. It indicates that the information relates to a specific fiscal year.

#### 6.2 Contact person

| First Names   |               |          |  |
|---------------|---------------|----------|--|
| Surname       |               |          |  |
| Bus Tel No. 1 | Bus Tel No. 2 | Cell No. |  |
| Email Address |               |          |  |
|               |               |          |  |

Note that if any fields within this section are not completed (pre-populated), it is mandatory that they be completed.

- **First Names:** This field will be pre-populated with the representative name of the organisation.
- **Surname:** This field will be pre-populated with the representative surname of the organisation.
- **Bus Tel No.1:** This field will be pre-populated with the business telephone number of the representative of the organisation.
- When editing the communication numbers, kindly note the following:
  - Only numeric values are allowed.
  - No spaces are allowed.
  - use "00" in place of "+"
  - No decimal points are allowed.
- **Bus Tel No.2:** Complete an alternative business telephone number of the representative of the MNE group.
- Cell No: Complete the cell number of the representative of the MNE group.
- **Email Address:** Complete the email address of the representative of the MNE group.

#### 6.3 Address

| ress type | Select | • |  |  |
|-----------|--------|---|--|--|
|           |        |   |  |  |
|           |        |   |  |  |
|           |        |   |  |  |
|           |        |   |  |  |
| select    | •      |   |  |  |
|           |        |   |  |  |

Note that if fields within this section are not completed (pre-populated), it is mandatory that they be completed.

EXTERNAL GUIDE HOW TO COMPLETE AND SUBMIT YOUR COUNTRY BY COUNTRY INFORMATION GEN-ENR-01-G07

- Address Type: Select the address type that will be completed on the next question of the MNE group from the following list:
  - Residential
    - Residential address of the MNE Group.
  - Business
    - Business address of the MNE Group.
  - Registered Office
    - The registered office of the tax administrator where the MNE Group registered for tax purposes.
- Address: Complete the full address selected on the field "Address type" above.
- **Country Code:** Select the appropriate country related to the completed address above.

#### 6.4 CBC Report

- The number of CbC Reports to be completed will be limited to 249 Tax jurisdictions.
- The "Summary" and "Revenues" fields should be completed with the aggregate (same as sum or total) of all the Constituent Entities of the MNE Group in the relevant Tax Jurisdiction.
- ZAR should be the only functional currency of a Reporting MNE if the UPE is a South African entity or if ZAR are used (or would be used) in the groups consolidated financial statements.

| Currency<br>Code                   | ZAR | <ul> <li>Resident Country c<br/>South Africa = ZA)</li> </ul> | ode (e.g.        | Select - | Unique No.              | Record<br>Status: | Correction D     | eletion |
|------------------------------------|-----|---------------------------------------------------------------|------------------|----------|-------------------------|-------------------|------------------|---------|
| Summary:                           |     |                                                               |                  |          |                         |                   |                  |         |
| Profit/Loss<br>before<br>ncome Tax |     |                                                               | Currency<br>Code | ZAR      | Stated<br>Capital       |                   | Currency<br>Code | ZAR     |
| ncome Tax<br>Paid                  |     |                                                               | Currency<br>Code | ZAR      | Accumulated<br>Earnings |                   | Currency<br>Code | ZAR     |
| ncome Tax<br>Accrued               |     |                                                               | Currency<br>Code | ZAR      | Assets                  |                   | Currency<br>Code | ZAR     |
| lo. of<br>imployees                |     |                                                               |                  |          |                         |                   |                  |         |
| Revenues:                          |     |                                                               |                  |          |                         |                   |                  |         |
| Inrelated                          |     |                                                               | Currency<br>Code | ZAR      |                         |                   |                  |         |
| Related                            |     |                                                               | Currency<br>Code | ZAR      |                         |                   |                  |         |
| Total                              | 0   |                                                               | Currency         | ZAR      |                         |                   |                  |         |

- The following will be required from the MNE for each CBC Report
  - Summary
  - Revenues
  - Selection for Constituent Entities
- **Currency Code:** Select the appropriate currency from the drop down list. Once the appropriate selection is made, all the "**Currency Code**" fields will be populated in the "**Summary**" and "**Revenues**" sections.

EXTERNAL GUIDE HOW TO COMPLETE AND SUBMIT YOUR COUNTRY BY COUNTRY INFORMATION GEN-ENR-01-G07

- Note: All amounts provided in the Country-by-Country Report should be reported in one and the same currency, being the currency of the Reporting MNE. If statutory financial statements are used as the basis for reporting, all amounts should be translated to the stated functional currency of the Reporting MNE at the average exchange rate for the year stated in the Additional Info element.
- **Resident Country Code:** Select the appropriate resident country where the Constituent Entity is based from the drop down list. This will be the Resident Country code where the MNE group has a business operation. The name of the Resident Country selected will be populated onto the CbC Reports heading field.
- **Unique Number:** This number may / may not be pre-populated. It indicates that the information relates to a specific fiscal year.
- **Record Status:** This field is only applicable when the CBC01 form is being revisited for editing purposes per applicable container. Note that it will be un-editable upon the initial completion of the form. To re-edit the information on the **CbC Report** container, select one of the following:
  - Correction To correct information completed on this container / section of the form.
  - **Deletion** To delete information completed on this container section of this form.

#### 6.4.1 Summary

| Profit/Loss<br>before<br>ncome Tax | Currency<br>Code | ZAR | Stated<br>Capital       | Currency<br>Code | ZAR |
|------------------------------------|------------------|-----|-------------------------|------------------|-----|
| ncome Tax Paid                     | Currency<br>Code | ZAR | Accumulated<br>Earnings | Currency<br>Code | ZAR |
| ncome Tax                          | Currency<br>Code | ZAR | Assets                  | Currency<br>Code | ZAR |
| lo. of<br>Employees                |                  |     |                         |                  |     |

- **Profit/Loss before Income Tax:** Complete the profit /loss acquired before Income Tax as per financial statement of the mentioned Constituent entity.
- **Stated Capital:** Complete the capital stated as per financial statement of the mentioned Constituent entity.
- **Income Tax Paid:** Complete the Income Tax paid as per financial statement of the mentioned Constituent entity.
- **Accumulated Earnings:** Complete the accumulated earnings as per financial statement of the mentioned Constituent entity.
- **Income Tax Accrued:** Complete the Income Tax accrued as per financial statement of the mentioned Constituent entity.
- **Assets:** Complete the value of the assets of the mentioned Constituent entity.
- **No. of Employees:** Complete the number of employees employed by the mentioned Constituent entity.

Note that negative values are accepted and all fields under this section are mandatory.

EXTERNAL GUIDE HOW TO COMPLETE AND SUBMIT YOUR COUNTRY BY COUNTRY INFORMATION GEN-ENR-01-G07

#### 6.4.2 Revenue

| Inrelated |   | Currency<br>Code | ZAR |  |
|-----------|---|------------------|-----|--|
| telated   |   | Currency<br>Code | ZAR |  |
| otal      | 0 | Currency<br>Code | ZAR |  |
|           |   |                  |     |  |
|           |   |                  |     |  |
|           |   |                  |     |  |

- **Unrelated:** Complete the unrelated revenue as per financial statements of the Constituent Entity.
- **Related:** Complete the related revenue as per financials of the Constituent Entity.
- Total: This field is auto-calculated. It is calculated as follows: Related + Unrelated.

**Note:** If you complete the CbC Report section of the form and click the "**Add CBC Report**" tab at the bottom of the screen without completing the Constituent Entity information, the below error message will be displayed to indicate that the Constituent Entity section must be completed.

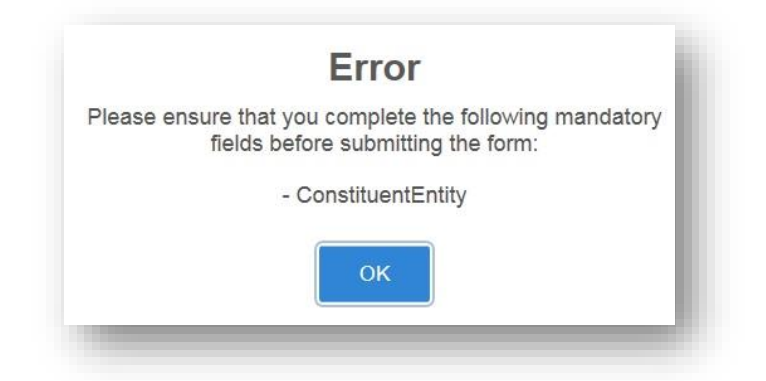

#### 6.4.3 Selection for Constituent Entities

| Number of Constituent Entities in this Tax Jurisdiction | 0            |                   |               |
|---------------------------------------------------------|--------------|-------------------|---------------|
|                                                         |              |                   |               |
|                                                         |              |                   |               |
|                                                         |              |                   |               |
| XTERNAL GUIDE                                           |              | <b>REVISION:6</b> | Page 24 of 47 |
| OW TO COMPLET                                           | E AND SUBMIT |                   |               |
| OUR COUNTRY B                                           | Y COUNTRY    |                   |               |
| FORMATION                                               |              |                   |               |
| EN-ENR-01-G07                                           |              |                   |               |

**Note: Number of Constituent Entities in the Tax Jurisdiction** field will be limited to 350. This field will be auto-completed once the Constituent Entity details have been completed.

#### 6.5 Constituent Entity

• In order to complete details of a Constituent Entity, click on the container heading "Constituent Entity" and the fields to complete will be generated.

| Name                                    |        |                                                         |                     |   |                      |        |   |
|-----------------------------------------|--------|---------------------------------------------------------|---------------------|---|----------------------|--------|---|
| Company Reg                             |        | Issued by<br>Country                                    | Select - Tax Ref No |   | Issued by<br>Country | Select | • |
| Resident<br>Country code<br>e.g. South  | Select | Incorp Country     code(e.g.     South Africa =     701 | Select              | • |                      |        |   |
| dress                                   |        |                                                         |                     |   |                      |        |   |
| 100000000000000000000000000000000000000 | Select | Y                                                       |                     |   |                      |        |   |
|                                         |        |                                                         |                     |   |                      |        |   |
|                                         |        |                                                         |                     |   |                      |        |   |

Note that all fields under this section are mandatory.

- Registered Name: Complete the registered name of the Constituent Entity.
- Trading Name: Complete the trading name of the Constituent Entity.
- Company Reg No.: Complete the company registration of the Constituent Entity.
- Issued by Country: Select the appropriate country where the Constituent Entity is located.
- Tax Ref No: Complete the tax reference number of the Constituent Entity.
- **Issued by Country:** Select the appropriate country where the Constituent Entity is located.
- **Incorp Country Code**: Select the country code where the Constituent Entity is incorporated in.
- **Resident Country Code:** Select the country code where the Constituent Entity is resident. The name of the Resident Country will be populated onto the Constituent Entity heading field.

#### 6.5.1 Address

Note that all fields under this section are mandatory.

EXTERNAL GUIDE HOW TO COMPLETE AND SUBMIT YOUR COUNTRY BY COUNTRY INFORMATION GEN-ENR-01-G07

| idress type | Select | • |  |
|-------------|--------|---|--|
|             |        |   |  |
|             |        |   |  |
|             |        |   |  |
| _           |        |   |  |

- Address Type: Select the address type of the MNE group from the following list:
  - Residential or Business
    - Residential or Business address of the MNE Group
  - Residential
    - Residential address of the MNE Group.
  - Business –
  - Business address of the MNE Group.
  - Registered Office
    - The registered office of the tax administrator where the MNE Group registered for tax purposes.
- Address: Complete the full address selected on the field "Address type" above.
- **Country Code:** Select the appropriate country related to the completed address above.

#### 6.5.2 Business Activities

| Main<br>Business | Select  | - + - |  |
|------------------|---------|-------|--|
| Activities       | <u></u> |       |  |

Note that all fields under this section are mandatory.

- **Main Business Activities:** Select the appropriate main business activities that is done by the Constituent Entity from the following list:
  - Research and Development
  - Holding or Managing intellectual property
  - Purchasing or Procurement
  - Manufacturing or Production
  - Sales, Marketing or Distribution
  - Administrative, Management or Support Services
  - Provision of Services to unrelated parties
  - Internal Group Finance
  - Regulated Financial Services
  - Insurance
  - Holding shares or other equity instruments

EXTERNAL GUIDE HOW TO COMPLETE AND SUBMIT YOUR COUNTRY BY COUNTRY INFORMATION GEN-ENR-01-G07

- Dormant
- D Other
- If you select the "Other" option as a Main Business Activity, the "Other Business Activity Information" field will be presented for completion. In the "Other Business Activity Information" field provide a brief description about the business activities on the field provided.

**Note:** The "**Other Business Activity Information**" field will only be displayed once and an amount of 4 000 characters may be entered in this field in order to list and provide multiple "**Other Business Activities**".

 In order to add or delete additional Main Business Activities, select the "+" or "-" next to the selection field.

| Main Business<br>Activities | Select | • <b>+</b> - |  |  |
|-----------------------------|--------|--------------|--|--|
| Main Business<br>Activities | Select | - + -        |  |  |

- Once all mandatory fields have been completed on the Constituent Entity section of the CBC01 form, click on the header for **Additional Information** and the relevant fields will be displayed. Refer to section 5.6 below to complete the additional information.
- If all the mandatory fields have been completed on the Constituent Entity section of the CBC01 form and you would like to add another CbC Report or Constituent Entity, click the Add CBC Report or Add Constituent Entity tab at the bottom of the screen.

|                   |                             |  | and a second second sec | <br> |
|-------------------|-----------------------------|--|----------------------------------------------------------------------------------------------------|------|
|                   |                             |  |                                                                                                    |      |
| Add CBC Report Ad | d Constituent Entity Cancel |  |                                                                                                    |      |

• If you select the **Cancel** tab, the following confirmation message will be displayed.

| (!)                                                                                               |  |
|---------------------------------------------------------------------------------------------------|--|
| Are you sure?<br>You will not be able to recover this CBC Report and its<br>Constituent Entities! |  |
| Yes No                                                                                            |  |

• If you select **Yes**, the CbC report and the Constituent Entity sections will have to be generated by clicking on the add "+" tab on the below screen to proceed.

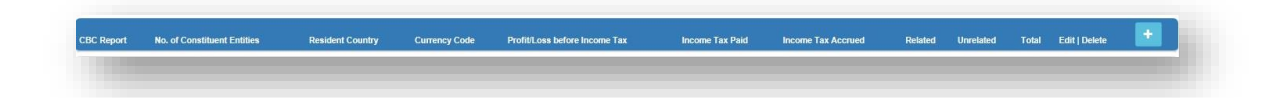

#### 6.5.3 Save the CBC01

• If all mandatory information have been completed on the CbC Report and the Constituent Entity sections of the form and you do not wish to add another CbC Report or Constituent entity details, you can either proceed to complete the form by capturing the "Additional Information" details and click the "File Return" button or you can click the **Save** button on the top of the screen.

| SARS | Country by Country Reporting (CbC) | Reporting<br>Period | 20160229 | CBC0 |
|------|------------------------------------|---------------------|----------|------|
| JINJ | (exe)                              | (CCYYMMDD)          |          |      |

 Once you click the "Save" button, eFiling will be updated and the following message will be displayed to indicate that the information completed on the CBC01 return has been successfully saved.

| ESULT                                                          |                                                                                                   |
|----------------------------------------------------------------|---------------------------------------------------------------------------------------------------|
| our declaration has been succe                                 | ssfully saved on the eFiling system.                                                              |
| Please note that you may click on t<br>vill submit it to SARS. | ie "File" button when you have completed all the outstanding information on your return, and this |
|                                                                | Cartinua                                                                                          |

 Click Continue to proceed and the Country by Country Reporting Work Page will be displayed where the status of the CBC01 form will be indicated as Saved.

EXTERNAL GUIDE HOW TO COMPLETE AND SUBMIT YOUR COUNTRY BY COUNTRY INFORMATION GEN-ENR-01-G07

• The saved CBC01 return may also be accessed by selecting the **Submit New Declaration** tab under the Country by Country Reporting menu tab.

| SARS Correspondence          |                                      | Home User                   | Organisations  | Returns Duties & Le | wies Services Tax S           | itatus Contact Log Out |
|------------------------------|--------------------------------------|-----------------------------|----------------|---------------------|-------------------------------|------------------------|
| Returns Issued               | Portfolio                            | Taxpayer                    | •              | : Tax Practitioner  |                               |                        |
| Returns History              |                                      |                             |                |                     | (entr                         |                        |
| Returns Search               | Submit New Declaration (CBC)         |                             |                |                     |                               |                        |
| Third Party Data             |                                      |                             |                |                     |                               | 2020 • Request Return  |
| Country by Country Reporting | Name<br>Crest Information Systems CC | Reference Num<br>9475376845 | Period<br>2019 | Return Type         | Status<br>Saved on 21/11/2019 | Open<br>Open           |
| Submit New Declaration       |                                      | 0110010010                  | 2010           |                     |                               | 200                    |
| Submitted Declaration        | 1                                    |                             |                |                     |                               |                        |
| Non-Core Taxes               |                                      |                             |                |                     |                               |                        |
| Payments                     |                                      |                             |                |                     |                               |                        |
|                              | •                                    |                             |                |                     |                               |                        |

- In order to edit or delete the CbC Report or the Constituent Entity information captured, select the edit or delete options at the end of the summary field.
- If you opt to edit the CbC Report or the Constituent Entity information, ensure that you click the "**Update CBC Report**" button to update the information.

| Constituent Entit            | ty Register                 | d Name           | Company Reg No. | Ta                            | ax Ref No     | Issued by Country | Resider            | t Country        |                    | Edit   I       | Delete        |
|------------------------------|-----------------------------|------------------|-----------------|-------------------------------|---------------|-------------------|--------------------|------------------|--------------------|----------------|---------------|
| Constituent Entity           | :1 TEST2                    |                  | 145879          | 25-                           | 5478 1        | BAHRAIN           | UGAND              | 4                |                    | 1              | ŵ             |
| Update CB(                   | C Report Add Constituent E  | ntity Cancel     |                 |                               |               |                   |                    |                  |                    |                |               |
|                              |                             |                  |                 |                               |               |                   |                    |                  |                    |                |               |
| CBC Report                   | No. of Constituent Entities | Resident Country | Currency Code   | Profit/Loss before I          | Income Tax In | come Tax Paid     | Income Tax Accrued | Related          | Unrelated          | Total          | Edit   Delete |
| CBC Report<br>CBC Report : 1 | No. of Constituent Entities | Resident Country | Currency Code   | Profit/Loss before I<br>45631 | Income Tax In | come Tax Paid     | Income Tax Accrued | Related<br>36547 | Unrelated<br>25896 | Total<br>62443 | Edit   Delete |

EXTERNAL GUIDE HOW TO COMPLETE AND SUBMIT YOUR COUNTRY BY COUNTRY INFORMATION GEN-ENR-01-G07 **REVISION:6** 

Page 29 of 47

• The "Number of Constituent Entities in this Tax Jurisdiction" field will be prepopulated, indicating the amount of Constituent Entity details completed and added.

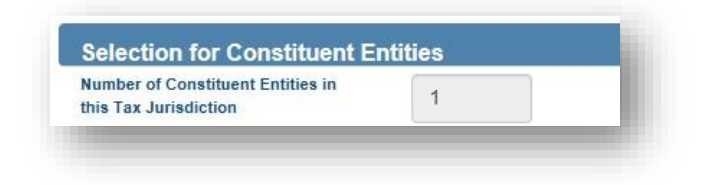

#### 6.6 Additional Information

• Ensure that the "Additional Information" have been completed. If you select the "File Return" button without completing the "Additional Information", the following error message will be displayed.

|       | Error                                                                                     |
|-------|-------------------------------------------------------------------------------------------|
| Pleas | se ensure that you complete the following mandatory<br>fields before submitting the form: |
|       | - Other Information<br>- Resident Country Code<br>- Summary Ref Code                      |
|       | ОК                                                                                        |

• In order to complete "Additional Information", click on the container heading and the fields to complete will be generated.

| ninue Nor                                                                                                    |                                                                                             |                                                       |
|----------------------------------------------------------------------------------------------------|---------------------------------------------------------------------------------------------|-------------------------------------------------------|
| ner information                                                                                                    | Correction Deletion                                                                         |                                                       |
| lease include any further brief information or explanation you consider necessary or that would<br>califate the understanding of the compulsory information provided in the Country-by-Country<br>eport. | Resident Country Code to report on<br>Resident Country<br>Codeleg. South Africa<br>-ZA) + - | Summary Ref Code to Report on<br>Summary Select • + - |

- **Unique Number:** This number may / may not be pre-populated. It indicates that the information relates to a specific fiscal year.
- **Record Status:** This field is only applicable when the CBC01 form is being revisited for editing purposes per applicable container. Note that it will be un-editable upon the initial completion of the form. To re-edit the information on the **Additional information** container, select one of the following:

EXTERNAL GUIDE HOW TO COMPLETE AND SUBMIT YOUR COUNTRY BY COUNTRY INFORMATION GEN-ENR-01-G07

- Correction To correct information completed on this container / section of the form.
- **Deletion** To delete information completed on this container section of this form.

#### 6.7 Other information

- Please include any further brief in information or explanation you consider necessary or that would facilitate the understanding of the compulsory information provided in the Country-by-Country Report: Complete as described.
- **Resident country code:** Select the appropriate country.
- **Summary Ref code:** Select the appropriate summary ref code on the list provided:
  - Revenues Unrelated
  - Revenues Related
  - Revenues Total
  - Profit or Loss
  - Tax Paid
  - Tax Accrued
  - Capital
  - Earnings
  - Number of Employees
  - Assets
  - Name of MNE group

#### 6.8 Declaration

| eclaration                                                                             |  |
|----------------------------------------------------------------------------------------|--|
| I declare that:                                                                        |  |
| The information furnished in this form is true and correct in every respect;<br>and    |  |
| I have disclosed in full the amounts during the period covered by this declaration.    |  |
| I have the necessary records to support all the declarations on this form.             |  |
| Due CCYYMMDD CCYYMMDD For enguides go to CCYYMMDD Reserved as a call G000 90 AR8 (727) |  |

• **Date:** Complete the date at which you want to declare the CBC01 form information is correct. This must be completed before filing (submitting) the form.

#### 7 SUBMIT THE CBC01 RETURN

• Once the CBC01 form has been completed, click on the **File Return** button displayed at the menu above the form to submit/file the form to SARS.

| V SARS                                 | Country by Cou | ntry Repo                                               | orting (C | CbC)                 |            | Period<br>(CCYYMMDD) | C                        | BC01 |
|----------------------------------------|----------------|---------------------------------------------------------|-----------|----------------------|------------|----------------------|--------------------------|------|
| Reporting Entity<br>legistered<br>Jame |                |                                                         |           |                      |            |                      |                          |      |
| rading Name                            |                |                                                         |           |                      |            |                      |                          |      |
| Company Reg                            |                | Issued by<br>Country                                    |           | Tax Ref No           |            |                      | Issued by<br>Country     |      |
| illN No                                |                |                                                         |           | Issued by<br>Country |            |                      |                          |      |
| teporting Role                         | •              | Resident<br>Country code<br>(e.g. South<br>Africa = ZA) | Deletion  | •                    | Unique No. |                      | Record Status:Correction | ]    |

- Note that the following with regards to the menu buttons:
  - Back This button will take you back to the Country by Country Reporting Work
     Page without saving the contents completed on the form.
  - Save This button will save what you have completed on the CBC01 form and take you back to the Country by Country Reporting Work Page.
  - File Return This button will submit the return to SARS and take you back to the Country by Country Reporting Work Page.
- Once the user clicked on the **File Return** button, the following will be displayed.

| SULI                          | cressfully submitted                                                         | 8    |
|-------------------------------|------------------------------------------------------------------------------|------|
| ease note that you may follow | up with SARS on the processing of your declaration submission on the Work P: | age. |
|                               | -, -, -, -, -, -, -, -, -, -, -, -, -, -                                     |      |
|                               |                                                                              |      |
|                               |                                                                              |      |

- Click on the **Continue** button to be taken back to the work page.
- Note the Status of the CBC01 form has changed to Filed through eFiling.

| eporting Entity Nan                                                   | 10                                                 | eFiling Sta              | tus            |                 |             | Filed |
|-----------------------------------------------------------------------|----------------------------------------------------|--------------------------|----------------|-----------------|-------------|-------|
| Tax Reference                                                         |                                                    |                          |                |                 |             |       |
| Form Type                                                             |                                                    |                          |                |                 |             |       |
| Reporting Period                                                      |                                                    | CBC                      |                |                 |             |       |
|                                                                       |                                                    |                          |                |                 |             |       |
|                                                                       |                                                    |                          |                |                 |             |       |
|                                                                       | Status                                             | Date                     | Version        | Last Updated By |             |       |
| Form Type                                                             | Juius                                              |                          |                |                 |             |       |
| Form Type<br>CBC01                                                    | Filed through eFiling                              | Particular<br>Particular | 1              |                 |             |       |
| Form Type<br>CBC01<br>Request For Correction                          | Filed through eFiling                              |                          | 1              |                 |             |       |
| Form Type<br>CBC01<br>Request For Correction                          | Filed through eFiling                              |                          | 1              | ,               |             |       |
| Form Type<br><u>CBCD1</u><br>Request For Correction<br>SUPPORTING DOC | Filed through eFiling Back to Search UMENTS STATUS |                          | 1<br>TYPE DATE | SIZE (Kb)       | NO. OF DOCS |       |

EXTERNAL GUIDE HOW TO COMPLETE AND SUBMIT YOUR COUNTRY BY COUNTRY INFORMATION GEN-ENR-01-G07

• Proceed by submitting the master and local file as per section 6 below.

### 8 HOW TO SUBMIT THE MASTER AND LOCAL FILE

- The master and local files consists of documents that must be submitted by the MNE entity as per the external Country by Country BRS which is available on the SARS website. This section will guide the user on how to arrange and submit your master and local file.
- For the purposes of calculating the value of a taxpayer's annual aggregate (potentially affected transactions):
  - One should include dividends paid / received, the coupon paid / received on preference shares and finance charges flowing from any transaction, operation, scheme, agreement or understanding, directly or indirectly entered into or effected between or for the benefit of either or both a person that is a resident; and any other person that is not a resident.
  - It will exclude any transaction, operation, scheme, agreement or understanding contemplated in section 31(5), (6) or (7) of the Income Tax Act.
- On the **Country by Country Reporting Work Page** note the supporting documents, which have the following status "**Waiting for documentation to be uploaded**."

| Reporting Entity Name  |                 |        | eFiling Status |         |      |                 |             | Filod |
|------------------------|-----------------|--------|----------------|---------|------|-----------------|-------------|-------|
| Tax Reference          |                 |        |                |         |      |                 |             | Theu  |
| Form Type              |                 |        |                |         |      |                 |             |       |
|                        |                 | CBC    |                |         |      |                 |             |       |
| Reporting Period       |                 |        |                |         |      |                 |             |       |
|                        |                 |        |                |         |      |                 |             |       |
|                        |                 |        |                |         |      |                 |             |       |
|                        |                 |        |                |         |      |                 |             |       |
| Form Type              | Status          | Date   |                | Version |      | Last Updated By |             |       |
| CBC01                  | Filed through e | Filing |                | 1       |      |                 |             |       |
|                        | Back to Search  |        |                |         |      |                 |             |       |
| Request For Correction |                 |        |                |         |      |                 |             |       |
| Request For Correction |                 |        |                |         |      |                 |             |       |
| Request For Correction |                 |        |                |         |      |                 |             |       |
| Request For Correction | NTS             | STATUS |                | TYPE    | DATE | SIZE (Kb)       | NO. OF DOCS |       |

- Click on the CBC Documents hyperlink, displayed below "Supporting Documents"
- The Supporting Documents for CBC page will be displayed

| TAXPATER DETAILS                                                                                                    |                                                                                                    |  |
|----------------------------------------------------------------------------------------------------|----------------------------------------------------------------------------------------------------|--|
| Taxpayer Name:                                                                                                    |                                                                                                    |  |
| Tax Reference Number:                                                                                                    |                                                                                                    |  |
| Return Type:                                                                                                    | CBC                                                                                                    |  |
|                                                                                                    |                                                                                                    |  |
| UPLOAD SUPPORTING DO                                                                                                    | CUMENTS                                                                                                    |  |
| Please ensure that all docum                                                                                                    | nents are successfully uploaded before submitting this group.                                                                                                    |  |
| Document Name:                                                                                                    | Browse Upload                                                                                                    |  |
|                                                                                                    |                                                                                                    |  |
| Classification: Select                                                                                                    |                                                                                                    |  |
| Classification: Select                                                                                                    | Contraction of the second second seco |  |
| Classification: <u>Select</u>                                                                                                    |                                                                                                    |  |
| Classification: Select                                                                                                    | nay be unloaded; odf, doc, docy, vis, visy, ing and dif                                                                                                    |  |
| Classification: Select Very important: • The following file types n • The maximum allowable                                                                                      | nay be uploaded: .pdf, .doc, .docx, .xls, .xlsx, .jpg and .gif.<br>size of each file uploaded may not exceed SMb per document.                                                                                                    |  |
| Classification: Select<br>Very important:<br>• The following file types n<br>• The maximum allowable<br>• The following files may n                                              | may be uploaded: .pdf, .doc, .docx, .xls, .xlsx, .jpg and .gif.<br>size of each file uploaded may not exceed 5Mb per document.<br>tot be uploaded as they will result in the entire group of documents being rejected:                                                                                                    |  |
| Classification: Select<br>Very important:<br>• The following file types n<br>• The maximum allowable<br>• The following files may n<br>• X Documents wit                         | may be uploaded: .pdf, .doc, .docx, .xls, .xlsx, .jpg and .gif.<br>size of each file uploaded may not exceed 5Mb per document.<br>tot be uploaded as they will result in the entire group of documents being rejected:<br>th the same name.                                                                                                    |  |
| Classification: Select<br>Very important:<br>• The following file types in<br>• The maximum allowable<br>• The following files may<br>• X Documents wit<br>• X Password prote    | may be uploaded: .pdf, .doc, .docx, .xls, .xlsx, .jpg and .gif.<br>size of each file uploaded may not exceed SMb per document.<br>to the uploaded as they will result in the entire group of documents being rejected:<br>th the same name.<br>ected documents.                                                                                                    |  |
| Classification: Select<br>• The following file types n<br>• The maximum allowable<br>• The following files may n<br>• X Documents with<br>• X Password prot<br>• X Spread sheets | may be uploaded: .pdf, .doc, .docx, .xls, .xlsx, .jpg and .gif.<br>size of each file uploaded may not exceed SMb per document.<br>not be uploaded as they will result in the entire group of documents being rejected:<br>th the same name.<br>ected documents.<br>with multiple sheets.                                                                                                    |  |

 Click on the Browse button, besides Document Name. Navigate through the files to upload the document that is required.

**Note:** The user will not be permitted to submit the same name document under one classification. The user will be required to submit as per document classifications provided, if the documents under that classification exceeds the limitation, the user may use the same classification but rename the document (e.g Master file Organisational Structure-Part 1).

- Once you found the document, Click on the appropriate file and then click the **Open** button.
- Click on the **Classification** drop down list. This will list all the types of master and local files that can be uploaded.
- Select the appropriate classification file from the list displayed.

| TAXPAYER DETA                   | LS                                                                                                    |                                                    |  |
|---------------------------------|----------------------------------------------------------------------------------------------------|----------------------------------------------------|--|
| l axpayer Name:                 |                                                                                                    |                                                    |  |
| ax Reference Nun                | iber:                                                                                                    |                                                    |  |
| Return Type:                    | Local - Controlled transactions<br>Local - Local entity<br>Local - Financial information<br>Local - Other        |                                                    |  |
| UPLOAD SUPPOR                   | Master - Description of the MNE business                                                                         |                                                    |  |
| Please ensure that              | Master - MNE financial and tax positions<br>Master - MNE intangibles<br>Master - MNE intercompany fin activities | before submitting this group.                      |  |
| Document Name:                  | Master - Organisational structure<br>Master - Other                                                              | ad                                                 |  |
| Classification:                 | Select                                                                                                    | 8                                                  |  |
| Vonuimportant                   |                                                                                                    |                                                    |  |
| very important.                 | Ele hanne anno he colordado addi dan dar                                                                         | no selection and sit                               |  |
| <ul> <li>The maximum</li> </ul> | allowable size of each file unloaded may n                                                                       | at exceed 5Mb per document                         |  |
| The following                   | files may not be unloaded as they will resul                                                                     | t in the entire group of documents being rejected: |  |
| • X Doc                         | uments with the same name.                                                                                       | e in the churc group of documents being rejected.  |  |
| • X Pas                         | sword protected documents.                                                                                       |                                                    |  |
| • X Spr                         | ead sheets with multiple sheets.                                                                                 |                                                    |  |
| • X Blar                        | nk or empty documents.                                                                                           |                                                    |  |

Click on the **Upload** button.

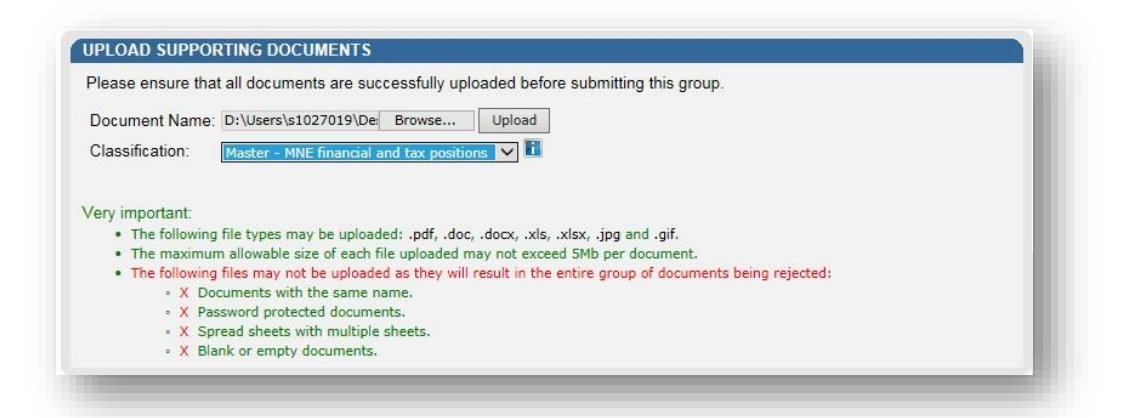

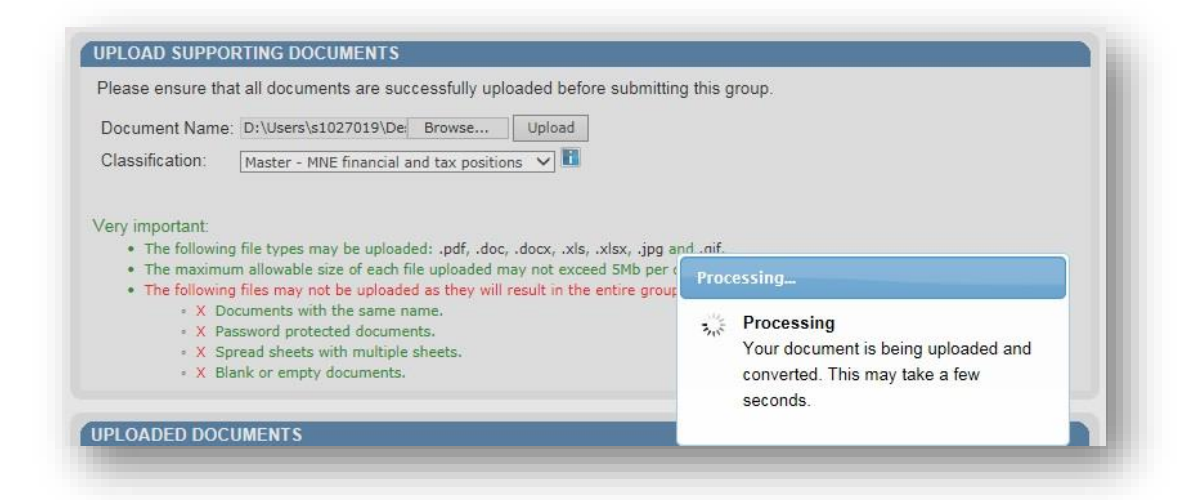

EXTERNAL GUIDE HOW TO COMPLETE AND SUBMIT YOUR COUNTRY BY COUNTRY INFORMATION GEN-ENR-01-G07

• The files uploaded will be displayed on the screen as follows:

| Converted and 2018/03/08 View . |
|---------------------------------|
| aded above.                     |
| aded above.                     |
| aded above.                     |
|                                 |
|                                 |
|                                 |

Note that the master file and local file documentation to be submitted should not exceed 5 MB per document. The total size of all the documents submitted (both master and local files) must not exceed 100MB.

- Once all the documents have been uploaded, click on the **Submit to SARS** button.
- The following pop up message will be displayed.

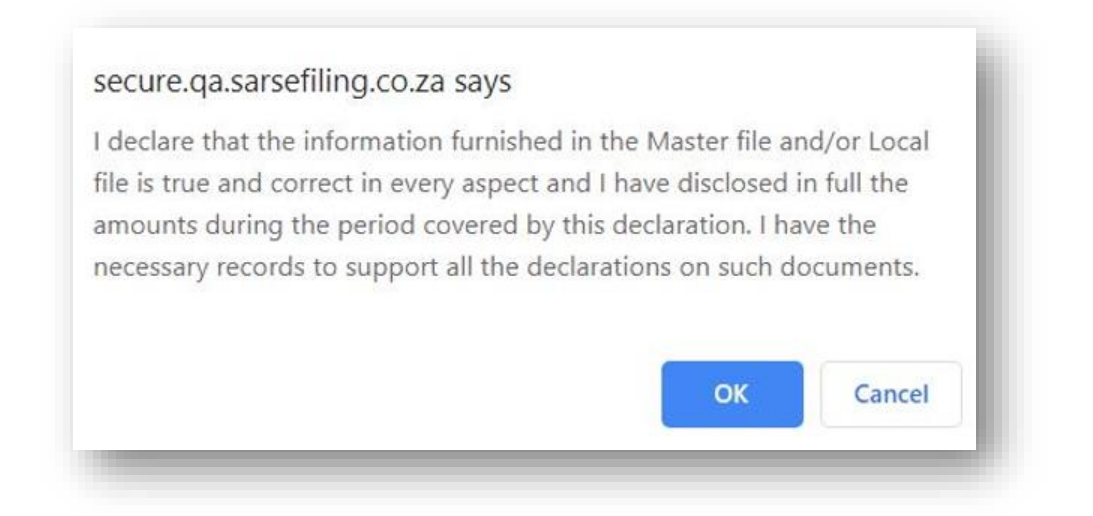

 Note the content on the pop up message. Once noted, click on the OK button to proceed and this will take the representative back to the Country by Country Reporting Work Page.

EXTERNAL GUIDE HOW TO COMPLETE AND SUBMIT YOUR COUNTRY BY COUNTRY INFORMATION GEN-ENR-01-G07

| <b>Reporting Entity Name</b>                               |                       |           | eFili | ng Status |         |           |             |       |
|------------------------------------------------------------|-----------------------|-----------|-------|-----------|---------|-----------|-------------|-------|
|                                                            |                       |           |       |           |         |           |             | Filed |
| Tax Reference                                              |                       |           |       |           |         |           |             |       |
| Form Type                                                  |                       |           |       |           |         |           |             |       |
|                                                            |                       |           | CBC   |           |         |           |             |       |
| Reporting Period                                           |                       |           |       |           |         |           |             |       |
|                                                            |                       |           |       |           |         |           |             |       |
|                                                            |                       |           |       |           |         |           |             |       |
|                                                            |                       |           |       |           |         |           |             |       |
| Form Type                                                  | Status                |           | Date  | 1         | Version | Last U    | pdated By   |       |
| CBC01                                                      | Filed through eFiling |           |       |           | 1       |           |             |       |
| Request For Correction                                     | Back to Search        |           |       |           |         |           |             |       |
| 1                                                          |                       |           |       |           |         |           |             |       |
|                                                            |                       |           |       |           |         |           |             |       |
|                                                            | MENTS                 | STATUS    | TYPE  | DATE      |         | SIZE (Kb) | NO. OF DOCS |       |
| SUPPORTING DOCU                                            |                       | Submitted | 11    |           |         | 81        | 1           |       |
| SUPPORTING DOCU                                            |                       | Submitted |       |           |         |           |             |       |
| SUPPORTING DOCU<br>CBC Documents                           |                       | Submitted |       |           |         |           |             |       |
| SUPPORTING DOCU<br>CBC Documents<br>Request For Correction |                       | Submitted |       |           |         |           |             |       |

• Note that the status under supporting documents changed to **Submitted** on the **Country by Country Reporting Work Page**.

When submitting the master and local file only, the CBC01 form may not be completed and submitted. Once the master and local files have been uploaded and submitted, eFiling will display the status of the supporting documents as **Submitted** on the **Country to Country Reporting Work Page**. SARS will issue communication regarding the validation outcomes of your submission.

• The following message will be displayed once a declaration has been filed to SARS.

| Good day                            |                                 |
|-------------------------------------|---------------------------------|
| This is to notify y                 | ou about a new CBC declaration. |
| Tax reference num<br>Reporting year | nber :<br>-2018-01-09           |
| Regards.                            |                                 |
| FDR                                 |                                 |

• Once SARS has received the Master or Local files, the following message will be communicated to the representative.

| Good day                                        |                                                         |
|-------------------------------------------------|---------------------------------------------------------|
| This is to notify y                             | ou about a new or revised Master/Local files submitted. |
| Tax reference nun                               | iber :                                                  |
| Reporting year                                  | :2017                                                   |
| List of files                                   |                                                         |
| <ul><li>Master Fil</li><li>Local File</li></ul> | e - MNE intercompany fin activities<br>- Local entity   |
|                                                 |                                                         |
| Regards,                                        |                                                         |
| FDR                                             |                                                         |

# 9 HOW TO REQUEST A CORRECTION OF THE SUBMITTED CBC01 FORM, MASTER FILE AND OR LOCAL FILE

- This function should be used when the user wants to submit an updated CBC01 form, master and or local file.
- Also note that after validations has been conducted on your submitted master and local file, a letter will indicate whether the documents submitted are accepted by SARS or rejected. This section will unpack how to request a correction on your CBC01 form, rejected master and or local file or when additional master or local files need to be uploaded and submitted to SARS.
- Note that the representative can only request for correction on submitted master and or local files or the CBC report (CBC01 form).
- Click on **Submitted Declaration** option displayed on the left menu.
- The **Submitted Declarations** page will be displayed listing all the files that have been submitted to SARS.

| Identification Number        |                        | NG Home | User Organisations | Returns Duties & Levies | Services Tax Status | Contact Log Out |
|------------------------------|------------------------|---------|--------------------|-------------------------|---------------------|-----------------|
| My Profile                   | Portfolio              | Тахрау  | er 🔻               | : Tax Practitioner      |                     |                 |
| 5ARS Correspondence          | Submitted Declarations |         |                    |                         |                     |                 |
| Returns Issued               | Name                   | Refere  | ence Num Per       | iod <u>Return Type</u>  | <u>Status</u>       | <u>Open</u>     |
| teturns History              | · · · · · · · · · · ·  |         | 202                | 0 CBC                   | Filed               | <u>Open</u>     |
| leturns Search               |                        |         |                    |                         |                     |                 |
| hird Party Data              | . 1                    |         |                    |                         |                     |                 |
| Country by Country Reporting |                        |         |                    |                         |                     |                 |
| Submit New Declaration       |                        |         |                    |                         |                     |                 |
| Submitted Declaration        |                        |         |                    |                         |                     |                 |

EXTERNAL GUIDE HOW TO COMPLETE AND SUBMIT YOUR COUNTRY BY COUNTRY INFORMATION GEN-ENR-01-G07

- On the appropriate submission, click on the **Open** hyperlink
- This will display the Country by Country Work Page.

| Reporting En  | tity Name | e                     |                    | eFilin | g Status    |           |             | Correction Filed |
|---------------|-----------|-----------------------|--------------------|--------|-------------|-----------|-------------|------------------|
| T D (         |           |                       |                    |        |             |           |             | Correction Filed |
| Tax Reference | e         |                       |                    |        |             |           |             |                  |
| Form Type     |           |                       |                    |        |             |           |             |                  |
|               |           |                       | CBC                |        |             |           |             |                  |
| Reporting Pe  | riod      |                       |                    |        |             |           |             |                  |
|               |           |                       | 2020               |        |             |           |             |                  |
|               |           |                       |                    |        |             |           |             |                  |
|               |           |                       |                    |        |             |           |             |                  |
| Form Type     | Туре      | Status                | Date               | Versio | n Last Upda | ated By   | Current XML | Errors           |
| <u>CBC01</u>  | Form      | Filed through eFiling | 2019/11/23         | 1      |             |           |             |                  |
| <u>CBC01</u>  | Form      | Filed through eFiling | 2019/11/23         | 2      |             |           |             |                  |
| Request For C | prrection | Back to Search        |                    |        |             |           |             |                  |
|               |           |                       |                    |        |             |           |             |                  |
| LETTER        |           | Letter Description    |                    |        |             |           | DATE        |                  |
| CBC Letters   |           | Acceptance of Master  | Files and Local Fi | es     |             |           | 2020/05/2   | 22               |
|               |           | ·                     |                    |        |             |           |             |                  |
|               |           |                       |                    |        |             |           |             |                  |
| SUPPORTI      | IG DOCU   | MENTS                 | STATUS             | TYPE   | DATE        | SIZE (Kb) | NO. OF DO   | CS               |
| CBC Docume    | nts       |                       | Submitted          | 1      | 2019/11/23  | 89        | 1           |                  |
|               | nte       |                       | Submitted          |        | 2019/11/23  | 69        | 2           |                  |

• Note that below the Form Type and the Supporting Documents rows, a Request for Correction button is displayed.

#### 9.1 Request for Correction for CBC01 report

- To request a correction of the CbC report (CBC01 form), proceed as follows:
- From the main menu click on **Submitted Declarations** displayed on the left menu, select the appropriate row and click on the **Open** hyperlink. This will display the **Country by Country Reporting Work Page** of the selected row as discussed above.

| eporting En    | tity Nam  | e                     |                      | eFili | ng Status    |           |             | Correction File |
|----------------|-----------|-----------------------|----------------------|-------|--------------|-----------|-------------|-----------------|
| ax Referenc    | e         |                       |                      |       |              |           |             |                 |
| Form Type      |           |                       |                      |       |              |           |             |                 |
|                |           |                       | CBC                  |       |              |           |             |                 |
| Reporting Pe   | riod      |                       |                      |       |              |           |             |                 |
|                |           |                       | 2020                 | 0     |              |           |             |                 |
|                |           |                       |                      |       |              |           |             |                 |
| Form Type      | Type      | Status                | Date                 | Versi | on last lind | ated By   | Current XMI | Errors          |
| CBC01          | Form      | Filed through eFiling | 2019/11/23           | 1     | on Lascopa   | atea by   |             | LIIUI3          |
| CBC01          | Form      | Filed through eFiling | 2019/11/23           | 2     |              |           |             |                 |
| Request For Co | orrection | Back to Search        |                      |       |              |           |             |                 |
| LETTER         |           | Letter Description    |                      |       |              |           | DATE        |                 |
| CBC Letters    |           | Acceptance of Master  | r Files and Local Fi | iles  |              |           | 2020/05/2   | 2               |
|                |           |                       |                      |       |              |           |             |                 |
|                |           |                       |                      |       |              |           |             |                 |
| SUPPORTIN      | IG DOCU   | MENTS                 | STATUS               | TYPE  | DATE         | SIZE (Kb) | NO. OF DO   | CS              |
| CBC Docume     | ents      |                       | Submitted            | i.    | 2019/11/23   | 89        | 1           |                 |
| 0000           | ents      |                       | Submitted            |       | 2019/11/23   | 69        | 2           |                 |

- Click on the **Request for Correction** button displayed below **Form Type**
- An additional row will be displayed with a Status as Saved

| eporting Entity N | ime    |                         |                | eFili | ng Statu | IS      |           |             |                  |
|-------------------|--------|-------------------------|----------------|-------|----------|---------|-----------|-------------|------------------|
| sporting Entry in |        |                         |                |       |          |         |           |             | Correction Filed |
| x Reference       |        |                         |                |       |          |         |           |             |                  |
|                   |        |                         |                |       |          |         |           |             |                  |
| orm Type          |        |                         | CRC            |       |          |         |           |             |                  |
| eporting Period   |        |                         | CBC            |       |          |         |           |             |                  |
| sporting remou    |        |                         | 2020           |       |          |         |           |             |                  |
|                   |        |                         |                |       |          |         |           |             |                  |
|                   |        |                         |                |       |          |         |           |             |                  |
| orm Type          | Туре   | Status                  | Date           | v     | ersion   | Last Up | dated By  | Current XML | Errors           |
| BC01              | Form   | Filed through eFiling   | 2019/11/2      | 23 1  |          |         | -         |             |                  |
| BC01              | Form   | Filed through eFiling   | 2019/11/2      | 23 2  |          |         |           |             |                  |
| BC Submission     | Form   | Saved                   | 2020/06/0      | 04 3  |          |         |           |             |                  |
| ck to Search      |        |                         |                |       |          |         |           |             |                  |
|                   |        |                         |                |       |          |         |           |             |                  |
| ETTER             | Let    | ter Description         |                |       |          |         |           | DATE        |                  |
| CBC Letters       | Aco    | eptance of Master Files | and Local File | es    |          |         |           | 2020/05/2   | 2                |
|                   |        |                         |                |       |          |         |           |             |                  |
|                   |        |                         |                |       |          |         |           |             |                  |
| SUPPORTING DO     | CUMENT | 'S STA'                 | rus            | ГҮРЕ  | DATE     |         | SIZE (Kb) | NO. OF DO   | cs               |
| BC Documents      |        | Subr                    | mitted         | 1     | 2019/1   | 1/23    | 89        | 1           |                  |
| CBC Documents     |        | Subr                    | nitted         | 1     | 2019/1   | 1/23    | 69        | 2           |                  |

- Click on the saved **CBC01** hyperlink to open the **CBC01** form.
- Complete the **CBC01** form and click on the **File** button displayed on top of the form.

EXTERNAL GUIDE HOW TO COMPLETE AND SUBMIT YOUR COUNTRY BY COUNTRY INFORMATION GEN-ENR-01-G07

- Once the form has been submitted, it will super impose the initial submission of the CBC01 form and the latest one will be the filed submission to SARS.
- Also note that there will be instances where an additional row under Supporting Documents will also be displayed reading as Waiting for documentation to be uploaded. Note that when that happens the representative must also re-submit the master and local files.
- The Status of the submitted CBC01 form will change to Filed through eFiling.

#### 9.2 Request for Correction for Supporting Documents

• When the representative wants to re-submit or submit additional master and or local file(s) forgotten/omitted during the first submission, click on the **Request for Correction** button below **Supporting Documents**.

| Reporting Entity Name   |                       |           | eFili | ng Status |         |           |             | 2     |
|-------------------------|-----------------------|-----------|-------|-----------|---------|-----------|-------------|-------|
| heporting chiny nume    |                       |           | _     |           |         |           |             | Filed |
| Tax Reference           |                       |           |       |           |         |           |             |       |
| Form Type               |                       |           | 1     |           |         |           |             |       |
|                         |                       | CI        | BC    |           |         |           |             |       |
| Reporting Period        |                       |           |       |           |         |           |             |       |
|                         |                       |           |       |           |         |           |             |       |
|                         |                       |           |       |           |         |           |             |       |
|                         |                       |           |       |           |         |           |             |       |
| Form Type               | Status                | C         | Date  |           | Version | Last U    | pdated By   |       |
| CBC01                   | Filed through eFiling |           |       |           | 1       |           |             |       |
| Request For Correction  | Back to Search        |           |       |           |         |           |             |       |
| request i or ourrection | buck to ocuren        |           |       |           |         |           |             |       |
|                         |                       |           |       |           |         |           |             |       |
| SUPPORTING DOCUM        | ENTS                  | STATUS    | TYPE  | DATE      |         | SIZE (Kb) | NO. OF DOCS |       |
| CBC Documents           |                       | Submitted | 1     |           |         | 81        | 1           |       |
|                         |                       |           |       |           |         |           |             |       |
|                         |                       |           |       |           |         |           |             |       |
| Request For Correction  |                       |           |       |           |         |           |             |       |

• An additional row will be displayed with a **Status** reading: "**Waiting for documents to be Uploaded**".

| SUPPORTING DOCUMENTS | STATUS                                   | TYPE | DATE       | SIZE (Kb) | NO. OF DOCS |
|----------------------|------------------------------------------|------|------------|-----------|-------------|
| CBC Documents        | Submitted                                | B    | 2018/03/08 | 81        | 1           |
| CBC Documents        | Waiting for Documentation to be Uploaded | 1    | 2018/03/08 | 0         | 0           |

- Click on the hyperlink Waiting for documentation to be Uploaded
- This will lead the representative to the **Supporting Documents for CBC** page displayed below

| TAXPAYER DETAILS                                                                                                    |                                                                                                    |  |
|----------------------------------------------------------------------------------------------------|----------------------------------------------------------------------------------------------------|--|
| Taxpayer Name:                                                                                                    |                                                                                                    |  |
| Tax Reference Number:                                                                                                    |                                                                                                    |  |
| Return Type:                                                                                                    | CBC                                                                                                    |  |
|                                                                                                    |                                                                                                    |  |
| Please ensure that all docum                                                                                                    | ents are successfully uploaded before submitting this group.                                                                                                    |  |
| -                                                                                                    | Berune                                                                                                    |  |
| Document Name:                                                                                                    | DOWNER                                                                                                    |  |
| Document Name:                                                                                                    | browse Opioad                                                                                                    |  |
| Classification: Select                                                                                                    |                                                                                                    |  |
| Classification: Select                                                                                                    |                                                                                                    |  |
| Classification: Select Very important:                                                                                                    |                                                                                                    |  |
| Occument Name:<br>Classification: Select<br>Very important:<br>• The following file types m                                                                                                    | Tay be uploaded: .pdf, .doc, .docx, .xls, .xlsx, .jpg and .gif.                                                                                                    |  |
| Very important:<br>• The following file types m<br>• The maximum allowable                                                                                                    | nay be uploaded: .pdf, .doc, .docx, .xls, .xlsx, .jpg and .gif.<br>size of each file uploaded may not exceed 5Mb per document.                                                                                                    |  |
| Uocument Name:<br>Classification: Select<br>Very important:<br>• The following file types m<br>• The maximum allowable<br>• The following files may n<br>• X Pocuments with                                            | hay be uploaded: .pdf, .doc, .docx, .xls, .xlsx, .jpg and .gif.<br>size of each file uploaded may not exceed SMb per document.<br>ot be uploaded as they will result in the entire group of documents being rejected:<br>b the same name.                                              |  |
| Uccument Name:<br>Classification: Select<br>Very important:<br>• The following file types m<br>• The maximum allowable<br>• The following files may n<br>• X Documents wit<br>• X Password prote                       | hay be uploaded: .pdf, .doc, .docx, .xls, .xlsx, .jpg and .gif.<br>size of each file uploaded may not exceed 5Mb per document.<br>ot be uploaded as they will result in the entire group of documents being rejected:<br>h the same name.<br>cted documents.                           |  |
| Document Name:<br>Classification: Select<br>Very important:<br>• The following file types m<br>• The maximum allowable<br>• The following files may n<br>• X Documents with<br>• X Password prote<br>• X Spread sheets | nay be uploaded: .pdf, .doc, .docx, .xls, .xlsx, .jpg and .gif.<br>size of each file uploaded may not exceed SMb per document.<br>ot be uploaded as they will result in the entire group of documents being rejected:<br>h the same name.<br>ected documents.<br>with multiple sheets. |  |

- Proceed as per section 7 on this document to upload the master and or local file.
- Once the **Submit to SARS** button has been clicked, the representative will be taken back to the **Country by Country Work Page** where the **Status** of the recent updates changed to **Submitted**.

| id 🚹 2018/03/08 81 1 | R        | Output the d |                    |
|----------------------|----------|--------------|--------------------|
|                      |          | Submitted    | <u>C Documents</u> |
| ed 🚹 2018/03/08 81 1 | 8        | Submitted    | C Documents        |
| d 1 2018/03/08 81 1  | <u>u</u> | Submitted    | <u>C Documents</u> |

#### 9.3 Communication from SARS

- Once the master and local file has been submitted, there are validations done to ensure that the information submitted is accurate.
- SARS will communicate the outcome of the validations via a letter which will be sent on the profile of the representative via eFiling.
- The representative can either locate the letters under the SARS correspondence left menu displayed when selecting the return button on the main menu option or on the Country by Country Reporting Work Page.
- To navigate to the work page proceed as follows:
  - Click on the Country by Country Reporting left menu
  - Click on the Submitted Declarations
  - Select the appropriate row and click on the Open hyperlink under the Submitted Declarations (CBC) page

EXTERNAL GUIDE HOW TO COMPLETE AND SUBMIT YOUR COUNTRY BY COUNTRY INFORMATION GEN-ENR-01-G07 **REVISION:6** 

Page 42 of 47

• This will display the **Country by Country Reporting Work Page**.

| Identification Number        |                | SAKS @FILING          |                | Home               | Üser         | Organisations   | Returns | Duties & Levie | s Services      | Tax Status | Contact L | og Out |
|------------------------------|----------------|-----------------------|----------------|--------------------|--------------|-----------------|---------|----------------|-----------------|------------|-----------|--------|
| My Profile                   | Portfolio      |                       | *              | Тахрауе            | r            | ▼               | : Tax P | Practitioner   |                 |            |           | _      |
| ARS Correspondence           | Country by C   | ountry Reporting      | Work Page      |                    |              |                 |         |                |                 |            |           |        |
| Returns Issued               | Reporting En   | tity Name             | Crest Informat | ion Systems CC     | eFiling S    | tatus           |         | C              | orrection Filed |            |           |        |
| leturns History              | Tax Reference  | 9                     |                | 9475376845         |              |                 |         |                |                 |            |           |        |
| leturns Search               | Reporting Per  | riod                  |                | CBC                |              |                 |         |                |                 |            |           |        |
| hird Party Data              |                |                       |                | 2020               |              |                 |         |                |                 |            |           |        |
| Country by Country Reporting | Form Type      | Type Status           | nh eFiling     | Date<br>2019/11/23 | Version<br>1 | Last Updated By | / Ci    | urrent XML     | Errors          |            |           |        |
| Submit New Declaration       | CBC01          | Form Filed throu      | gh eFiling     | 2019/11/23         | 2            | A van der Vyver |         |                |                 |            |           |        |
|                              | Request For Co | rrection   Back to Se | arch           |                    |              |                 |         |                |                 |            |           |        |
| Submitted Declaration        |                |                       | accription     |                    |              |                 |         | DATE           |                 |            |           |        |

- To open the letters, click on the **CBC letters** hyperlink
- The acceptance letter is as follows:

| V JANJ                                                                                                    | Acceptance of Ma                                                                                                  | ister Files and Loo                                                            | cal Files                                                               | C |
|----------------------------------------------------------------------------------------------------|----------------------------------------------------------------------------------------------------|--------------------------------------------------------------------------------|-------------------------------------------------------------------------|---|
|                                                                                                    | Enquiries should be a                                                                                             | ddressed to SARS:                                                              |                                                                         |   |
|                                                                                                    | SARS Head Office                                                                                                  | 0124226563<br>SARS online: www                                                 | v.sars.gov.za                                                           |   |
|                                                                                                    | Details                                                                                                    |                                                                                |                                                                         |   |
|                                                                                                    | Tax Reference No.:                                                                                                |                                                                                | Aways quote this reference<br>number when contexting SARS               | 9 |
|                                                                                                    | Date:                                                                                                    | 2017-11-15                                                                     |                                                                         |   |
| <br>Dear Taxpayer                                                                                                    |                                                                                                    |                                                                                |                                                                         |   |
| ACCEPTANCE OF MASTER FILES AND LOCAL                                                                                                    | FILES                                                                                                    |                                                                                |                                                                         |   |
| The South African Revenue Service (SARS) has fin<br>accordance with the Public Notice that prescribes th<br>SARS External Business Requirement Specification<br>year. | alised the validation process of the<br>rese returns in terms of Section 25<br>for the Country By Country and Fir | master file and the loc<br>of the Tax Administration<br>nancial Data Reporting | al file submitted in<br>on Act, 2011, and the<br>for the 2016 reporting |   |
| SARS confirms that the returns have passed the va<br>SARS reserves the right to conduct further validatio<br>period.                                                  | lidation requirements.<br>ns, if required, in respect of the retu                                                 | rns stated above for th                                                        | e specified reporting                                                   |   |
| Should you have any queries relating to this submis                                                                                                    | sion, please contact the SARS offic                                                                               | ial mentioned above.                                                           |                                                                         |   |

• The rejection letter is as follows:

EXTERNAL GUIDE HOW TO COMPLETE AND SUBMIT YOUR COUNTRY BY COUNTRY INFORMATION GEN-ENR-01-G07

|                                                                                                    | Rejection of Mast                                                                                           | er Files and Local Files                                                                                                    |
|----------------------------------------------------------------------------------------------------|----------------------------------------------------------------------------------------------------|----------------------------------------------------------------------------------------------------|
|                                                                                                    | Enquiries should be a                                                                                       | ddressed to SARS:                                                                                                    |
|                                                                                                    | Contact Detail                                                                                              |                                                                                                    |
|                                                                                                    | SARS Head Office                                                                                            | 0124226563<br>SARS online: www.sars.gov.za                                                                                                  |
|                                                                                                    | Details                                                                                                    |                                                                                                    |
|                                                                                                    | Tax Reference No.:                                                                                          | Always quote this reference<br>surviver-when contacting SARS                                                                                |
|                                                                                                    | Date:                                                                                                    | 2017-11-15                                                                                                    |
| Dear Taxpayer<br>REJECTION OF MASTER FILES AND LOCAL FILE                                                                                                    |                                                                                                    |                                                                                                    |
| The South African Revenue Service (SARS) has finali<br>accordance with the Public Notice that prescribes thes<br>SARS External Business Requirement Specification fo<br>year. | sed the validation process of the<br>e returns in terms of Section 25 o<br>r the Country By Country and Fir | master file and the local file submitted in<br>of the Tax Administration Act, 2011, and the<br>ancial Data Reporting for the 2015 reporting |
| The following documents were rejected as they did no                                                                                                    | t meet the minimum requirements                                                                             | s stipulated:                                                                                                    |
| - Master File / MNE intercompany fin activities                                                                                                    |                                                                                                    |                                                                                                    |
| You are required to re-submit relevant materials in rela<br>of notice.                                                                                                    | ation to all the documents mention                                                                          | ned above within 30 working days from the date                                                                                              |
|                                                                                                    | uirements Specification for the Co                                                                          | ountry- by- Country and Financial Data Reporting                                                                                            |

• If the master or local files have been rejected by SARS, the representative must resubmit the master and local file with the information required by proceeding back to the **Country by Country Reporting Work Page** and clicking on the **Request for Correction** button under the supporting documents row. The representative must then re-submit the documents (master and or local file) as per section 7 on this document.

# 10 CROSS REFERENCES

| DOCUMENT TITLE                                                                                 | APPLICABILITY |
|------------------------------------------------------------------------------------------------|---------------|
| IT-ELEC-03-G01 - How to complete the company Income Tax return ITR14 eFiling - External Guide  | All           |
| GEN-ELEC-18-G01 - How to Register for eFiling and Manage<br>Your User Profile - External Guide | All           |

# 11 DEFINITIONS AND ACRONYMS

| BRS                       | Business Requirements Specifications                                                                                                    |
|---------------------------|----------------------------------------------------------------------------------------------------|
| BEPS                      | Base Erosion and Profit Shifting                                                                                                    |
|                           |                                                                                                    |
| CBC                       | Country by Country                                                                                                    |
| CBC Report                | A CBC report is the CBC01 form which captures certain information regarding global allocation of the MNEs group income and taxes paid, together with certain indicators of the location of economic activities within the MNE group.                                                                                                    |
| Constituent<br>Entity     | Any separate business unit of an MNE group that is included in the Consolidated Financial Statement of the MNE group for financial reporting purposes, or would best included if equity interests in such business unit of an MNE group were traded on a public securities exchange.                                                                                                    |
| Entity                    | This term is generally used in OECD/G20 CbC guidelines and the SACbC regulations and its definitions generally include the term "business unit".                                                                                                    |
| Fiscal year               | An annual accounting period with respect to which the ultimate parent<br>entity of the entity of the MNE group prepares its financial statements.                                                                                                    |
| ITA                       | Income Tax Act                                                                                                    |
| International             | The multilateral convention for mutual administrative assistance in tax                                                                                                    |
| Agreement                 | matters, any bilateral or multilateral tax convention or any tax information<br>exchange agreement to which South Africa is a party, and by its terms<br>provides legal authority for the exchange of tax information between<br>jurisdictions, including automatic exchange of information.                                                                                                    |
| Local File                | The local file is supporting documents compiled by all MNEs referring specifically to material transactions of the local MNE group entity.                                                                                                    |
| OECD                      | Organisation for Economic Cooperation and Development                                                                                                    |
| Master File               | The master file is supporting documents which must be compiled by a parent or headquarters entity. It contains standardised information relevant for all entities of the MNE group.                                                                                                    |
| MNE                       | A Multinational Enterprise, which for purposes of this BRS includes an<br>MNE Group and any Group of enterprises where any enterprise in such<br>Group is tax resident in another jurisdiction or is a tax resident of South<br>Africa that has a permanent establishment in another jurisdiction                                                                                                    |
| ТАА                       | Tax Administration Act                                                                                                    |
| Ultimate Parent<br>Entity | Defined in the SA CbC Regulations as a Constituent Entity of an MNE<br>Group that owns directly or indirectly a sufficient interest in one or more<br>other Constituent Entity of such MNE Group such that it is required to<br>prepare Consolidated Financial Statements under accounting principles<br>generally applied in its jurisdiction of tax residence, or would be so<br>required if its equity interests were traded on a public securities exchange<br>in its jurisdiction of tax residence |

#### DISCLAIMER

The information contained in this guide is intended as guidance only and is not considered to be a legal reference, nor is it a binding ruling. The information does not take the place of legislation and readers who are in doubt regarding any aspect of the information displayed in the guide should refer to the relevant legislation, or seek a formal opinion from a suitably qualified individual.

#### For more information about the contents of this publication you may:

- Visit the SARS website at <u>www.sars.gov.za</u>
- Visit your nearest SARS branch
- Contact your own registered tax practitioner
- If calling from within South Africa, contact the SARS Contact Centre on 0800 00 7277
- If calling from outside South Africa, contact the SARS Contact Centre on +27 11 602 2093 (only between 8am and 4pm South African time).

EXTERNAL GUIDE HOW TO COMPLETE AND SUBMIT YOUR COUNTRY BY COUNTRY INFORMATION GEN-ENR-01-G07